# **Configure Secure Client NAM for Dot1x Using Windows and ISE 3.2**

# Contents

| Introduction                                                                                                    |
|----------------------------------------------------------------------------------------------------|
| Prerequisites                                                                                                    |
| Requirements                                                                                                    |
| Components Used                                                                                                   |
| Background Information                                                                                            |
| Configure                                                                                                    |
| Network Diagram                                                                                                   |
| Configurations                                                                                                    |
| 1. Download and Install Secure Client NAM (Network Access Manager)                                                |
| 2. Download and Install Secure Client NAM Profile Editor.                                                         |
| 3. General Default Configurations                                                                                 |
| 4. Scenario 1: Configure Secure Client NAM Supplicant for PEAP (MS-CHAPv2) User Authentication                    |
| 5. Scenario 2: Configure Secure Client NAM Supplicant for EAP-FAST SimultaneousUser and<br>Machine Authentication |
| 6. Scenario 3: Configure Secure Client NAM Supplicant for EAP TLS User Certificate Authentication                 |
| 7. Configure ISR 1100 and ISE to Allow Authentications Based on Scenario 1 PEAP MSCHAPv2                          |
| Verify                                                                                                    |
| Troubleshoot                                                                                                    |
| Problem: The NAM profile is not used by Secure Client.                                                            |
| Problem 2: Logs need to be collected for further analysis.                                                        |
| 1. Enable NAM extended logging                                                                                    |
| 2. Reproduce the issue.                                                                                           |
| 3. Collect Secure Client DART bundle.                                                                             |
| Related Information                                                                                               |

# Introduction

This document describes how to configure Secure Client Network Analysis Module (NAM) on Windows.

# Prerequisites

### Requirements

Cisco recommends that you have knowledge of these topics:

- Basic understanding of what is a RADIUS supplicant
- Dot1x
- PEAP
- PKI

### **Components Used**

The information in this document is based on these software and hardware versions:

- Windows 10 Pro Version 22H2 Built 19045.3930
- ISE 3.2
- Cisco C1117 Cisco IOS® XE Software, Version 17.12.02
- Active Directory 2016

The information in this document was created from the devices in a specific lab environment. All of the devices used in this document started with a cleared (default) configuration. If your network is live, ensure that you understand the potential impact of any command.

# **Background Information**

This document describes how to configure Secure Client NAM on Windows. Pre-deploy option and Profile Editor to perform dot1x authentication are used. Also, some examples of how this is achieved are provided.

In networking, a supplicant is an entity at one end of a point-to-point LAN segment that seeks to be authenticated by an authenticator attached to the other end of that link. The IEEE 802.1X standard uses the term supplicant to refer to either hardware or software. In practice, a supplicant is a software application installed on an end-user computer. The user invokes the supplicant and submits credentials to connect the computer to a secure network. If the authentication succeeds, the authenticator typically allows the computer to connect to the network.

#### **About Network Access Manager**

Network Access Manager is client software that provides a secure Layer 2 network in accordance with its policies. It detects and selects the optimal Layer 2 access network and performs device authentication for access to both wired and wireless networks. Network Access Manager manages user and device identity and the network access protocols required for secure access. It works intelligently to prevent end users from making connections that are in violation of administrator-defined policies.

The Network Access Manager is designed to be single-homed, allowing only one network connection at a time. Also, wired connections have higher priority than wireless so if you are plugged into the network with a wired connection, the wireless adapter becomes disabled with no IP address.

# Configure

### **Network Diagram**

It is crucial to understand that for dot1x authentications 3 parts are needed; the supplicant which can do dot1x, the authenticator also known as NAS/NAD which serves as a proxy encapsulating the dot1x traffic inside RADIUS, and the authentication Server.

In this example, the supplicant is installed and configured in different ways. Later on, a scenario with the Network device config and the authentication server is shown.

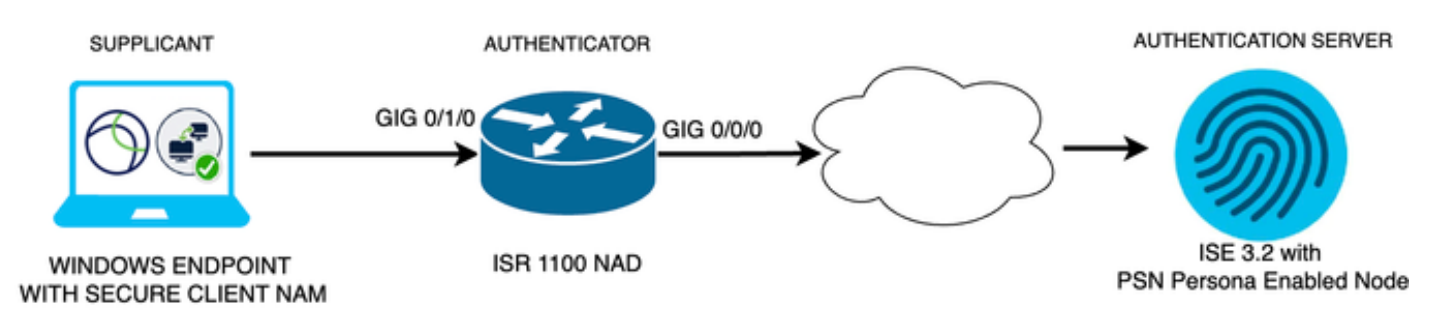

Network Diagram

#### Configurations

- 1. Download and Install Secure Client NAM (Network Access Manager).
- 2. Download and install Secure Client NAM profile editor.
- 3. General default configurations
- 4. Scenario 1: Configure the Secure Client NAM Supplicant for PEAP (MS-CHAPv2) User Authentication.
- 5. Scenario 2: Configure the Secure Client NAM Supplicant for EAP-FAST simultaneously as User and Machine Authentication are configured.
- 6. Scenario 3 Part 1: Configure the Secure Client NAM Supplicant for EAP-TLS.
- 7. Scenario 3 Part 2: Configure the NAD and ISE Demonstration.

#### 1. Download and Install Secure Client NAM (Network Access Manager)

#### Cisco Software Download

On the product name search bar type Secure Client 5.

# Downloads Home > Security > VPN and Endpoint Security Clients > Secure Client (including AnyConnect) > Secure Client 5 > AnyConnect VPN Client Software.

In this configuration example, version 5.1.2.42 is the one used.

There are multiple ways to deploy Secure Client to Windows devices; from SCCM, from the Identity service engine, and from the VPN headend. However, in this article, the installation method used is the pre-deploy method.

#### On the page, search for the file Cisco Secure Client Headend Deployment Package (Windows).

Cisco Secure Client Pre-Deployment 06-Feb-2024 108.30 MB  $\stackrel{\bullet}{\longrightarrow}$  Package (Windows) - includes individual MSI files cisco-secure-client-win-5.1.2.42-predeploy-k9.zip Advisories

Msi zip file

Once downloaded and extracted, click Setup.

| Profiles                                                    | 4/4/2024 7:16 PM |
|-------------------------------------------------------------|------------------|
| Setup                                                       | 4/4/2024 7:16 PM |
| d cisco-secure-client-win-1.182.3-thousandeyes-predeploy-k9 | 4/4/2024 7:16 PM |
| d cisco-secure-client-win-5.1.2.42-core-vpn-predeploy-k9    | 4/4/2024 7:16 PM |
| d cisco-secure-client-win-5.1.2.42-dart-predeploy-k9        | 4/4/2024 7:16 PM |
| d cisco-secure-client-win-5.1.2.42-iseposture-predeploy-k9  | 4/4/2024 7:16 PM |
| d cisco-secure-client-win-5.1.2.42-nam-predeploy-k9         | 4/4/2024 7:16 PM |
| d cisco-secure-client-win-5.1.2.42-nvm-predeploy-k9         | 4/4/2024 7:16 PM |
| d cisco-secure-client-win-5.1.2.42-posture-predeploy-k9     | 4/4/2024 7:16 PM |
| d cisco-secure-client-win-5.1.2.42-sbl-predeploy-k9         | 4/4/2024 7:16 PM |
| 🕵 cisco-secure-client-win-5.1.2.42-umbrella-predeploy-k9    | 4/4/2024 7:16 PM |
| 🕵 cisco-secure-client-win-5.1.2.5191-zta-predeploy-k9       | 4/4/2024 7:16 PM |
| (2) Setup                                                   | 4/4/2024 7:16 PM |
| setup                                                       | 4/4/2024 7:16 PM |

Secure Client Files

Install the Network Access Manager and the Diagnostics and Reporting Tool modules.

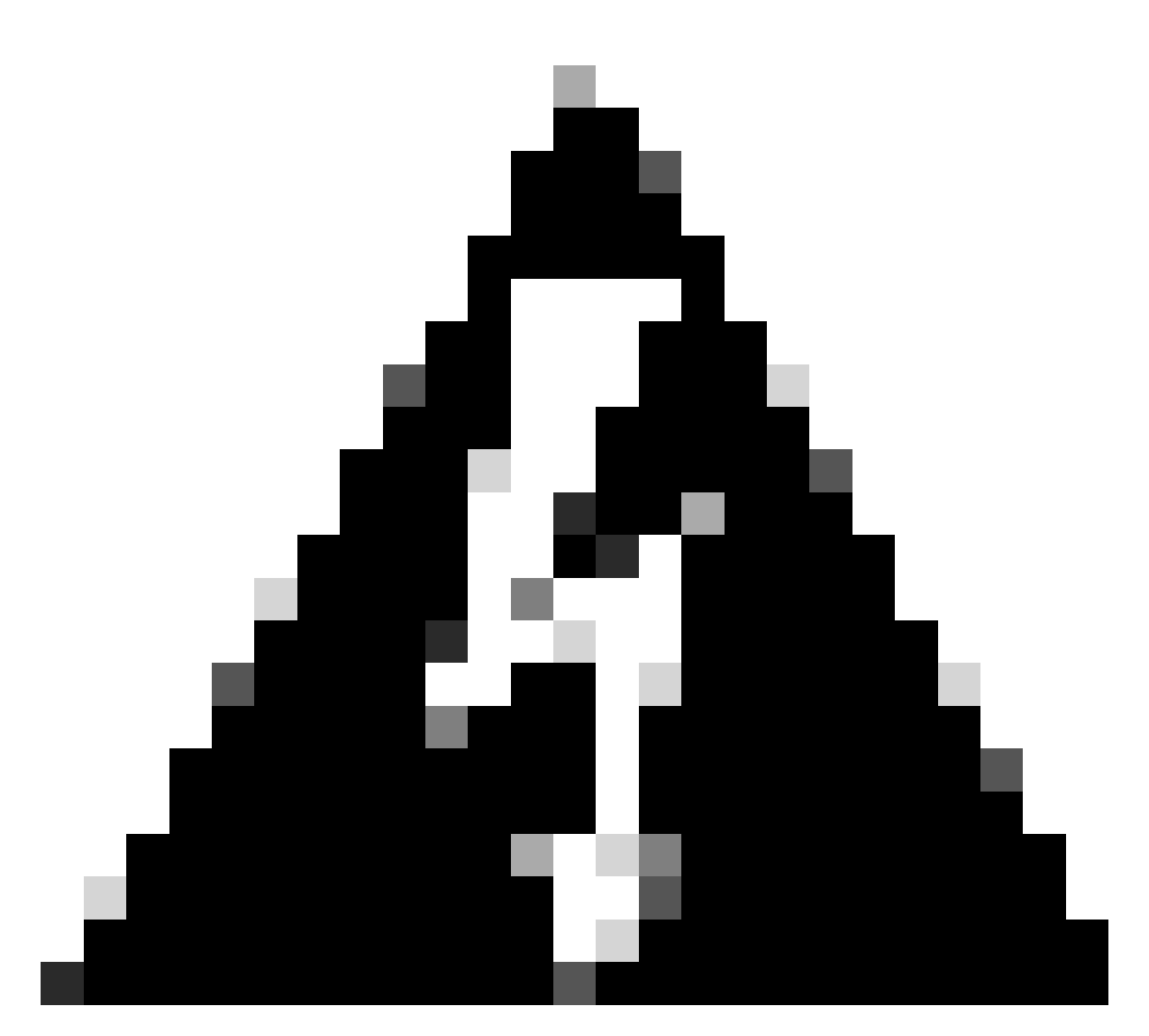

**Warning**: If you use Cisco Secure Client Wizard, the VPN module is installed automatically, and hidden in the GUI. NAM does not work if the VPN module is not installed. If you use individual MSI files or a different installation method, ensure you install the VPN module.

Select the Cisco Secure Client 5.1.2.42 modules you wish to install:

- Core & AnyConnect VPN
- Start Before Login
- Network Access Manager
- Secure Firewall Posture
- Network Visibility Module
- Umbrella
- ISE Posture
- ThousandEyes
- Zero Trust Access
- Select All

Diagnostic And Reporting Tool

Lock Down Component Services

Install Selected

Install Selector

Click Install Selected.

Accept the EULA.

### Supplemental End User License Agreement IMPORTANT: READ CAREFULLY By clicking accept or using the Cisco Technology, you agree that such use is governed by the Cisco End User License Agreement and the applicable Product Specific Terms (collectively, the "EULA"). You also acknowledge and agree that you have read the Cisco Privacy Statement. If you do not have authority to bind your company and its affiliates, or if you do not agree with the terms of the EULA, do not click 'accept' and do not use the Cisco Technology. If you are a Cisco channel partner accepting on behalf of an end customer ("customer"), you must inform the customer that the EULA applies to customer's use of the Cisco Technology and provide the customer with access to all relevant terms. The latest version of documents can be found at the following locations. Cisco End User License Agreement: https://www.cisco.com/c/en/us/about/legal/cloud-andsoftware/end user license agreement.html Applicable Product Specific Terms: https://www.cisco.com/c/en/us/about/legal/cloudand-software/software-terms.html Cisco Privacy Statement: https://www.cisco.com/c/en/us/about/legal/privacy-full.html Accept Decline

EULA Window

A restart is required after NAM installation.

# Cisco Secure Client Install Selector

# You must reboot your system for the installed changes to take effect.

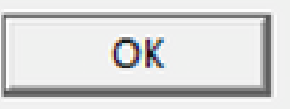

Х

Reboot Requirement Window

Once installed it can be found and opened from the Windows Search bar.

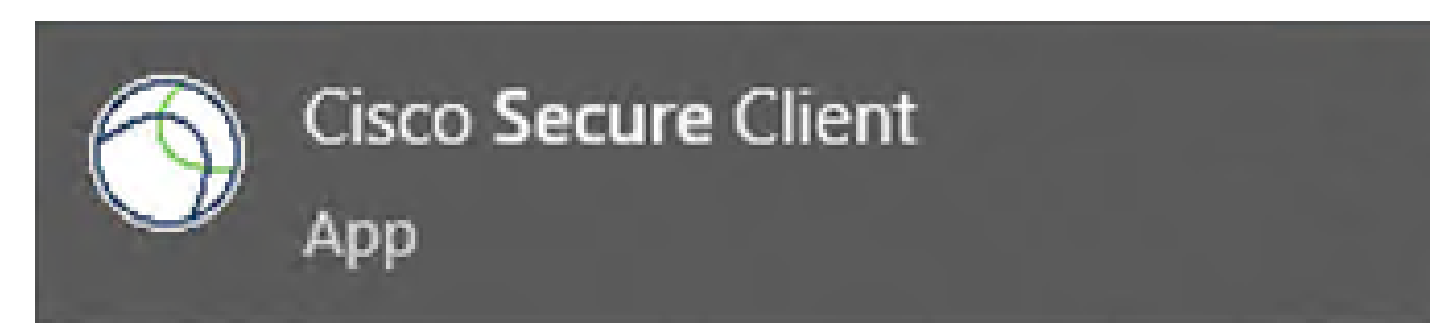

#### 2. Download and Install Secure Client NAM Profile Editor.

Cisco Network Access Manager Profile Editor is required to configure the Dot1x preferences.

From the same page where Secure Client is downloaded, the Profile Editor option is found.

This example uses the option with version 5.1.2.42.

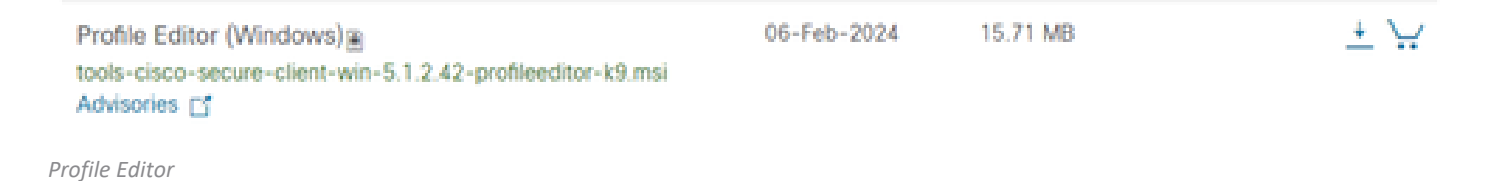

Once it downloaded, proceed with the installation.

Run the msi file.

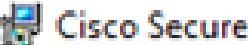

🕷 Cisco Secure Client Profile Editor Setup

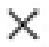

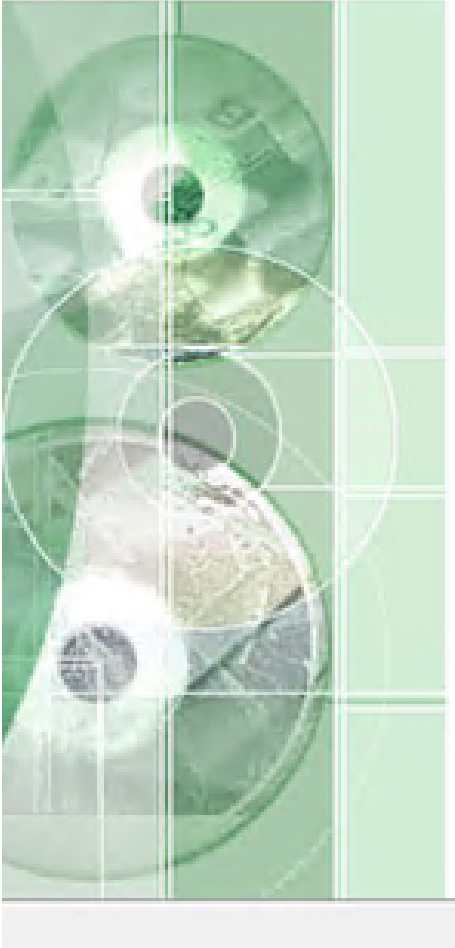

# Welcome to the Cisco Secure **Client Profile Editor Setup** Wizard

The Setup Wizard will install Cisco Secure Client Profile Editor on your computer. Click "Next" to continue or "Cancel" to exit the Setup Wizard.

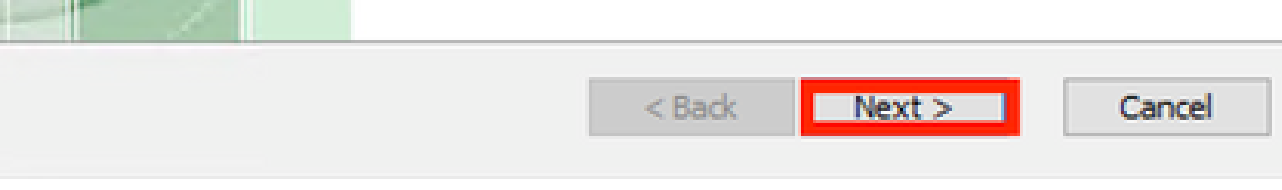

Profile Editor Setup Window

Use the **Typical** setup option.

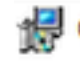

# 😹 Cisco Secure Client Profile Editor Setup

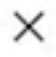

#### Choose Setup Type

Choose the setup type that best suits your needs

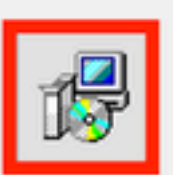

#### Typical

Installs the most common program features. Recommended for most users.

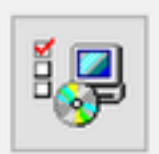

#### Custom

Allows users to choose which program features will be installed and where they will be installed. Recommended for advanced users.

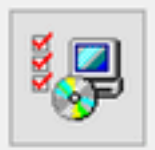

#### Complete

All program features will be installed. (Requires most disk space)

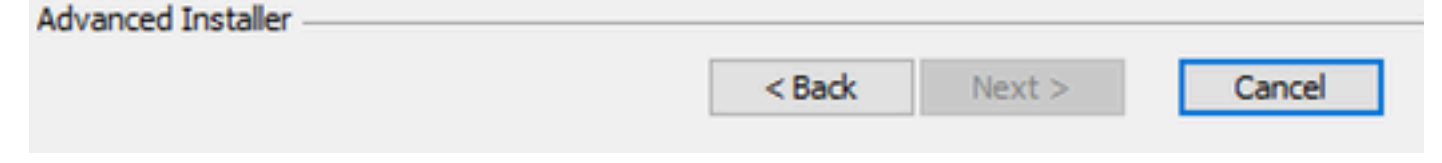

Profile Editor Setup

| 🕼 Cisco Secure Client Profile Editor Setup                                                                                                    | $\times$ |
|----------------------------------------------------------------------------------------------------|----------|
| Ready to Install                                                                                                    |          |
| The Setup Wizard is ready to begin the Cisco Secure Client Profile Editor<br>installation                                                                      |          |
| Click "Install" to begin the installation. If you want to review or change any of your installation settings, click "Back". Click "Cancel" to exit the wizard. |          |
| Advanced Installer<br>< Back Instal Cancel                                                                                                    |          |

Installation Window

Click Finish.

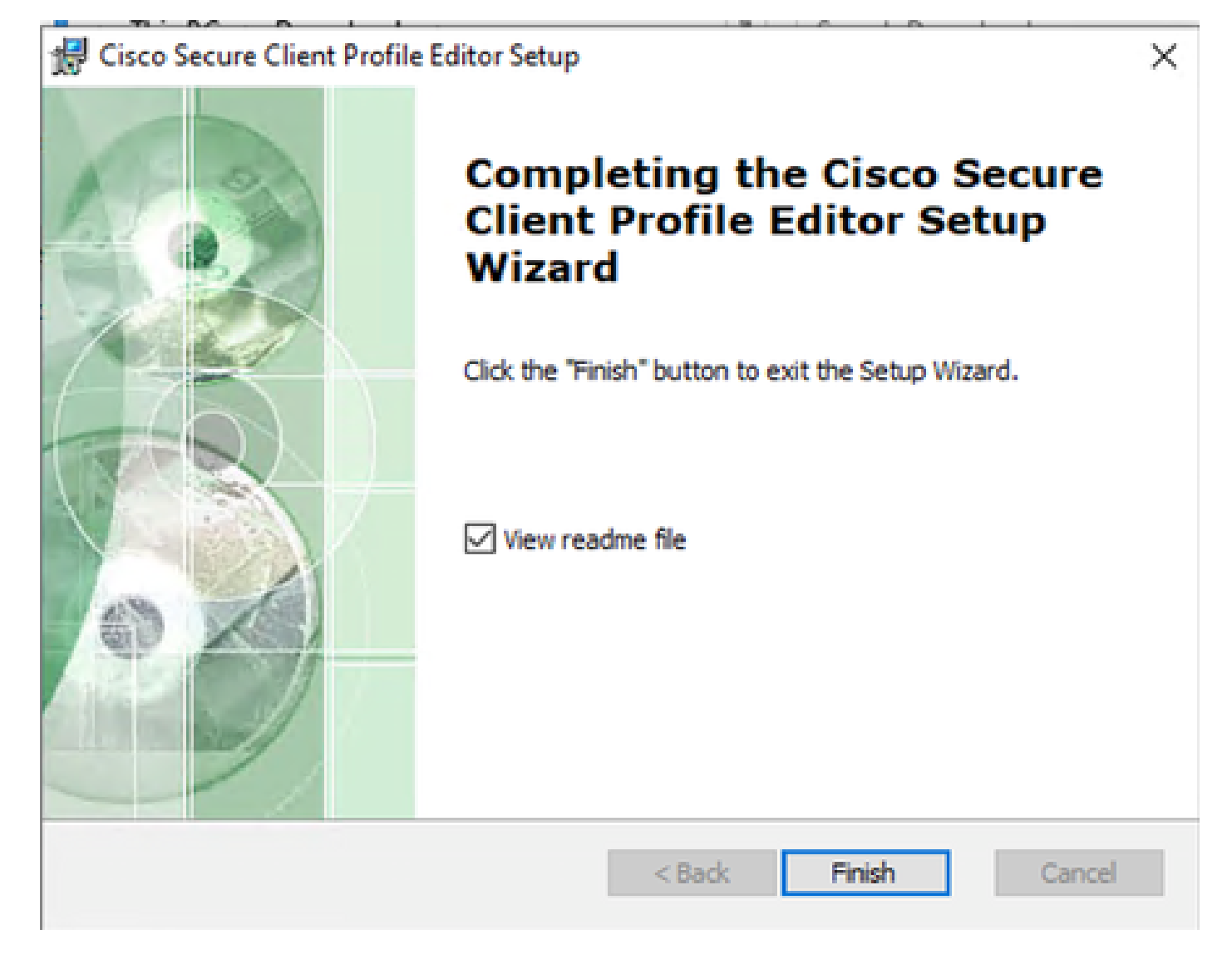

```
End of Profile Editor Setup
```

Once installed, open Network Access Manager Profile Editor from the search bar.

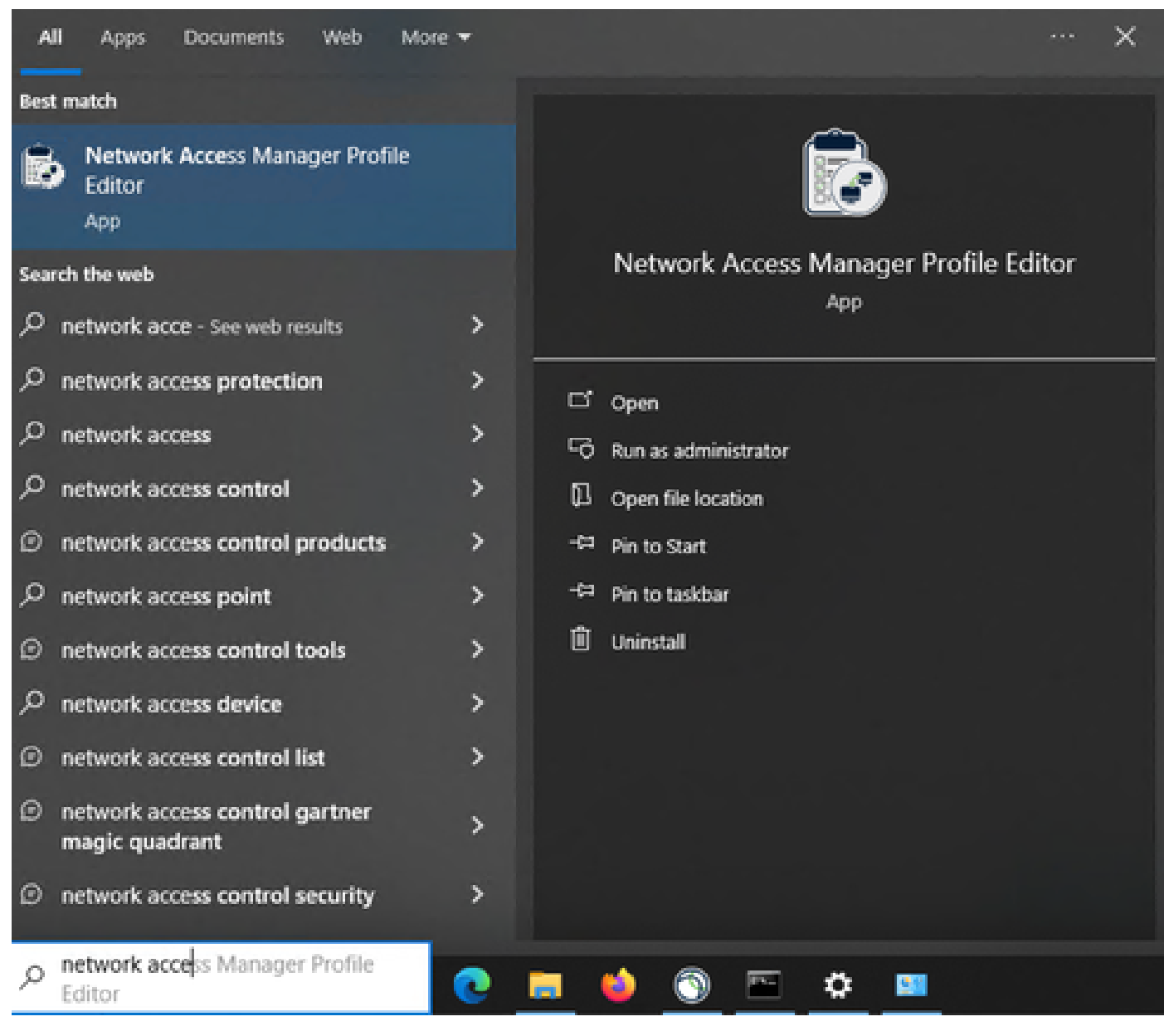

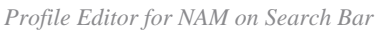

Installation of Network Access Manager and Profile Editor is completed.

#### 3. General Default Configurations

All the scenarios presented in this article contain configurations for:

- Client Policy
- Authentication Policy
- Network Groups

| Network Access Manager | Client Policy<br>Profile: Untitled                    |           |                              |    |  |
|------------------------|-------------------------------------------------------|-----------|------------------------------|----|--|
|                        | Connection Settings                                   |           |                              | -  |  |
|                        | Default Connection Timeout (sec.)                     |           | 40                           |    |  |
|                        | Connection Attempt:                                   |           |                              |    |  |
|                        | O Before user logon                                   |           |                              |    |  |
|                        | Time to wait before allowing user to logon (sec.)     |           | 40                           |    |  |
|                        | After user logon                                      |           |                              |    |  |
|                        | Media                                                 |           |                              | -1 |  |
|                        | Manage Wi-Fi (wireless) Media                         |           |                              |    |  |
|                        | Enable validation of WPA/WPA2/WPA3 handshake          |           |                              |    |  |
|                        | Enable Randomized MAC Address                         |           |                              |    |  |
|                        | Default Association Timeout (sec.) 5                  |           |                              |    |  |
|                        | Manage Wired (802.3) Media                            |           |                              |    |  |
|                        | Manage Mobile Broardband (3G) Media                   |           |                              |    |  |
|                        | Enable Data Roaming                                   |           |                              |    |  |
|                        | End-user Control                                      |           |                              | -  |  |
|                        | Allow end-user to:                                    |           |                              |    |  |
|                        | Disable Client                                        | ⊡ Se      | lect machine connection type |    |  |
|                        |                                                       |           | Enable by default            |    |  |
|                        |                                                       |           | and by deraut                |    |  |
|                        | Specify a script or application to run when connected |           |                              |    |  |
|                        | Auto-connect                                          |           |                              |    |  |
|                        | Administrative Status                                 |           |                              |    |  |
|                        | Service Operation                                     | FIPS Mode | Captive Portal Detection     |    |  |
|                        | Enable      Disable                                   | ○ Enable  | Enable  Disable              |    |  |
|                        |                                                       |           |                              |    |  |

NAM Profile Editor Client Policy

| Network Access Manager | Authentication Policy<br>Profile: Untitled |                              |  |
|------------------------|--------------------------------------------|------------------------------|--|
| Networks               | Allow Association Modes                    | Allowed Authentication Modes |  |
| - 😤 Network Groups     | Select All (Personal)                      | Select All Outer             |  |
|                        | Open (no encryption)                       | EAP-FAST                     |  |
|                        | Open (Static WEP)                          | EAP-GTC                      |  |
|                        | Shared (WEP)                               | EAP-TLS                      |  |
|                        | WPA Personal TKIP                          | EAP-TLS                      |  |
|                        | WPA Personal AES                           | EAP-TTLS                     |  |
|                        | WPA2 Personal TKIP                         | EAP-MD5 EAP-MSCHAPv2         |  |
|                        | WPA2 Personal AES                          | MSCHAP (legacy)              |  |
|                        | WPA3 Open (OWE)                            | MSCHAPv2 (legacy)            |  |
|                        | WPA3 Personal AES (SAE)                    | LEAP                         |  |
|                        | Select All (Enterprise)                    | ✓ PEAP<br>✓ EAP-GTC          |  |
|                        | Open (Dynamic (802.1X) WEP)                | EAP-MSCHAPv2                 |  |
|                        | WPA Enterprise TKIP                        | EAP-TLS                      |  |
|                        | WPA Enterprise AES                         | Select All                   |  |
|                        | WPA2 Enterprise TKIP                       | Open (no encryption)         |  |
|                        | WPA2 Enterprise AES                        | 802. 1x only                 |  |
|                        | CCKM Enterprise TKIP                       | 802. 1x with MacSec          |  |
|                        | CCKM Enterprise AES                        | AES-GCM-128                  |  |
|                        | WPA3 Enterprise AES                        | ✓ AES-GCM-256                |  |

NAM Profile Editor Authentication Policy

| lelp                   |                                  |        |                   |               |   |
|------------------------|----------------------------------|--------|-------------------|---------------|---|
| Network Access Manager | Network Groups                   |        |                   |               |   |
|                        | Frome. Ondied                    |        |                   |               |   |
| Network Groups         | Group:                           | Delete | Marri             |               |   |
|                        | Cocal networks                   | Velete | INEW              |               |   |
|                        | Allow end-user to:               |        |                   |               |   |
|                        | Network Order                    |        |                   |               | 1 |
|                        | Global Networks                  |        |                   |               |   |
|                        | Wired:                           |        |                   |               |   |
|                        | wired                            |        |                   |               |   |
|                        |                                  | Up     |                   |               |   |
|                        |                                  | Down   |                   |               |   |
|                        |                                  |        |                   |               |   |
|                        | Wireless:                        |        |                   |               |   |
|                        |                                  | 11-    |                   |               |   |
|                        |                                  | Up     |                   |               |   |
|                        |                                  | Down   |                   |               |   |
|                        | Other Networks in Local networks |        | Available Network | s.            |   |
|                        | Wired:                           |        | Wired:            |               |   |
|                        |                                  |        | Name              | Current Group |   |
|                        |                                  | Up     |                   | current croup |   |
|                        |                                  | Down   |                   |               |   |
|                        |                                  |        |                   |               |   |
|                        | Wireless:                        |        | Wireless:         |               |   |
|                        |                                  | 110    | Name              | Current Group |   |
|                        |                                  | Up     |                   |               |   |
|                        |                                  | Down   |                   |               |   |
|                        |                                  |        |                   |               |   |
|                        |                                  |        |                   |               |   |
|                        |                                  |        |                   |               |   |

Network Groups Tab

# 4. Scenario 1: Configure Secure Client NAM Supplicant for PEAP (MS-CHAPv2) User Authentication

Navigate to the **Networks** section.

The default **Network** profile can be deleted.

Click Add.

# Networks Profile: Untitled

### Network

| ame              | Media Type                                | Group* |        |
|------------------|-------------------------------------------|--------|--------|
|                  |                                           |        | Add    |
|                  |                                           |        | Edit   |
|                  |                                           |        | Delete |
|                  |                                           |        |        |
|                  |                                           |        |        |
|                  |                                           |        |        |
|                  |                                           |        |        |
|                  |                                           |        |        |
|                  |                                           |        |        |
| A network in gro | up 'Global' is a member of <i>all</i> gro | ups.   |        |
|                  |                                           |        |        |

Network Profile Creation

Name the **Network** profile.

Select Global for Group Membership. Select Wired Network media.

# Networks

| Name:                             | PEAP MSCHAPv2                    |                      | Media Ty    |
|-----------------------------------|----------------------------------|----------------------|-------------|
| Group Membership                  |                                  |                      | Security Le |
| O In group:                       | Local networks                   | $\sim$               |             |
| In all groups (Global)            |                                  |                      |             |
| Choose Your Network Media         |                                  |                      |             |
| Wired (802.3) Network             |                                  |                      |             |
| Select a wired network if         | the endstations will be connect  | ing to the network   |             |
| with a traditional etherne        | t cable.                         |                      |             |
| O Wi-Fi (wireless) Network        |                                  |                      |             |
| Select a WiFi network if th       | ne endstations will be connectin | ig to the network    |             |
| via a wireless radio conne        | ction to an Access Point.        |                      |             |
| SSID (max 32 chars):              |                                  |                      |             |
|                                   | Hidden Network                   |                      |             |
|                                   | Corporate Network                |                      |             |
| Association Timeout               | 5                                | seconds              |             |
| Common Settings                   |                                  | ·                    |             |
| Corist as souther Kan as as do as |                                  |                      |             |
| script or application on each use | er's machine to run when conne   | ccea.                |             |
|                                   |                                  | Browse Local Machine |             |
| Connection Timeout                | 40                               | seconds              |             |
|                                   |                                  | ·                    |             |
|                                   |                                  |                      |             |
|                                   |                                  |                      |             |
|                                   |                                  |                      |             |

Network Profile Media Type Section

#### Click Next.

Select Authenticating Network and use the default for the rest of the options in the Security Level section.

| Security Level                                                                                                    |                                                        |                                                                                                    |                                                                                                    | Media Type      |
|----------------------------------------------------------------------------------------------------|--------------------------------------------------------|----------------------------------------------------------------------------------------------------|----------------------------------------------------------------------------------------------------|-----------------|
| Groups Open Network                                                                                                    |                                                        |                                                                                                    |                                                                                                    | Security Level  |
| Open networks hav                                                                                                    | e no security, and a                                   | re open to anybody within range.                                                                                                    | This is                                                                                                    | Connection Type |
| the least secure typ                                                                                                    | e of network.                                          |                                                                                                    |                                                                                                    |                 |
| Authenticating Net                                                                                                    | work                                                   | hash loved of some with some some                                                                                                    | 6.4.6.                                                                                                    |                 |
| Authenticating networks                                                                                                  | works provide the hig                                  | nest level of security and are per                                                                                                    | rect for                                                                                                    |                 |
| other network infra                                                                                                    | structure                                              | in networks require radius servers                                                                                                    | s, and                                                                                                    |                 |
| - Outer rection of the o                                                                                                 | per un contra e c                                      |                                                                                                    |                                                                                                    |                 |
|                                                                                                    |                                                        |                                                                                                    |                                                                                                    |                 |
|                                                                                                    |                                                        |                                                                                                    |                                                                                                    |                 |
|                                                                                                    |                                                        |                                                                                                    |                                                                                                    |                 |
| 802.1X Settings                                                                                                    |                                                        |                                                                                                    |                                                                                                    |                 |
|                                                                                                    | 20                                                     | startDariod (sac.)                                                                                                    | 2                                                                                                    |                 |
| authPeriod (sec.)                                                                                                    | 30                                                     | start eriou (sec.)                                                                                                    | 3                                                                                                    |                 |
| authPeriod (sec.)<br>heldPeriod (sec.)                                                                                   | 60                                                     | maxStart                                                                                                    | 2                                                                                                    | 5               |
| authPeriod (sec.)<br>heldPeriod (sec.)                                                                                   | 60<br>Port Auth                                        | maxStart<br>entication Exception Policy                                                                                                    | 2                                                                                                    |                 |
| authPeriod (sec.)<br>heldPeriod (sec.)                                                                                   | 60<br>Port Auth                                        | maxStart<br>entication Exception Policy<br>e port exceptions                                                                                       | 2                                                                                                    |                 |
| authPeriod (sec.)<br>heldPeriod (sec.)                                                                                   | 60<br>Port Auth                                        | maxStart<br>entication Exception Policy<br>e port exceptions<br>w data traffic before authenticati                                                 | 2<br>01                                                                                                    |                 |
| authPeriod (sec.)<br>heldPeriod (sec.)<br>Security<br>Key Management                                                     | 60<br>Port Auth<br>Enabl                               | maxStart<br>entication Exception Policy<br>e port exceptions<br>w data traffic before authentication                                               | 2<br>on                                                                                                    |                 |
| authPeriod (sec.)<br>heldPeriod (sec.)<br>Security<br>Key Management<br>None                                             | 50<br>60<br>Port Auth<br>Enable<br>Alle<br>Ø Alle      | maxStart<br>entication Exception Policy<br>e port exceptions<br>w data traffic before authentication                                               | 2<br>on<br>n even if                                                                                                    |                 |
| authPeriod (sec.)<br>heldPeriod (sec.)<br>Security<br>Key Management<br>None<br>Encryption                               | 50<br>60<br>Port Auth<br>Enable<br>Alle<br>• Alle      | maxStart<br>entication Exception Policy<br>e port exceptions<br>w data traffic before authentication<br>AP fails                                   | an even if                                                                                                    |                 |
| authPeriod (sec.)<br>heldPeriod (sec.)<br>Security<br>Key Management<br>None<br>Encryption<br>AES GCM 128                | 50<br>60<br>Port Auth<br>Enable<br>Alle<br>E<br>E      | maxStart<br>entication Exception Policy<br>e port exceptions<br>w data traffic before authentication<br>AP fails<br>AP succeeds but key management | 2<br>on<br>h even if                                                                                                    |                 |
| AuthPeriod (sec.)<br>heldPeriod (sec.)<br>Security<br>Key Management<br>None<br>Encryption<br>AES GCM 128<br>AES GCM 256 | 50<br>60<br>Port Auth<br>Enabl<br>Allo<br>0 Allo<br>E  | maxStart<br>entication Exception Policy<br>e port exceptions<br>w data traffic before authentication<br>AP fails<br>AP succeeds but key management | on<br>n even if<br>t fails                                                                                                    |                 |
| authPeriod (sec.)<br>heldPeriod (sec.)<br>Security<br>Key Management<br>None<br>Encryption<br>AES GCM 128<br>AES GCM 256 | 50<br>60<br>Port Auth<br>Enable<br>Alle<br>0 Alle<br>E | maxStart<br>entication Exception Policy<br>e port exceptions<br>w data traffic before authentication<br>AP fails<br>AP succeeds but key management | a contraction on a contraction of the contraction of the contraction o |                 |

Network Profile Security Level

Click **Next** to continue with the **Connection Type** section.

#### File Help

| Network Access Manager | Networks<br>Profile: Untitled                                                                                                    |                                                                             |
|------------------------|----------------------------------------------------------------------------------------------------|-----------------------------------------------------------------------------|
| Networks               | Network Connection         This should be used if the end station should log onto the network before the user logs in. This is typically used for connecting to domains, to get GPO's and other undates from the network before the user has access. <ul> <li>User Connection</li> <li>The user connection should be used when a machine connection is not needed. A user connection will make the network available after the user has logged on.</li> <li>Machine and User Connection</li> <li>This type of connection will be made automatically when the machine boots. It will then be brought down, and back up again with different credentials when the user logs in.</li> </ul> | Media Type<br>Security Level<br>Connection Type<br>User Auth<br>Credentials |
|                        | Next Cancel                                                                                                    |                                                                             |

Netowork Profile Connection Type

Select the User Connection connection type.

Click Next to continue with the User Auth section which is now available.

Select **PEAP** as the general **EAP Method**.

| Network Access Manager | Profile: Untitled                                                                                                    |                                                                                          |
|------------------------|----------------------------------------------------------------------------------------------------|------------------------------------------------------------------------------------------|
| Authentication Policy  | EAP Methods<br>EAP-MDS<br>EAP-MSCHAPV2<br>EAP-GTC<br>EAP-FAST<br>EAP-PEAP Settings<br>Validate Server Identity<br>EAP-PEAP Settings<br>Validate Server Identity<br>Enable Fast Reconnect<br>Disable when using a Smart Card<br>Inner Methods based on Credentials Source<br>Authenticate using a Password<br>EAP-TLS, using a Certificate<br>Authenticate using a Token and EAP-GTC | Media Type<br>Security Leve<br>Connection Ty<br>User Auth<br>Certificates<br>Credentials |

Netowork Profile User Auth

Do not change the default values in the EAP-PEAP Settings.

Continue with the Inner Methods based on Credentials Source section.

From the multiple inner methods that exist for EAP PEAP, select **Authenticate using a Password** and select **EAP-MSCHAPv2**.

Click **Next** to continue to the **Certificate** section.

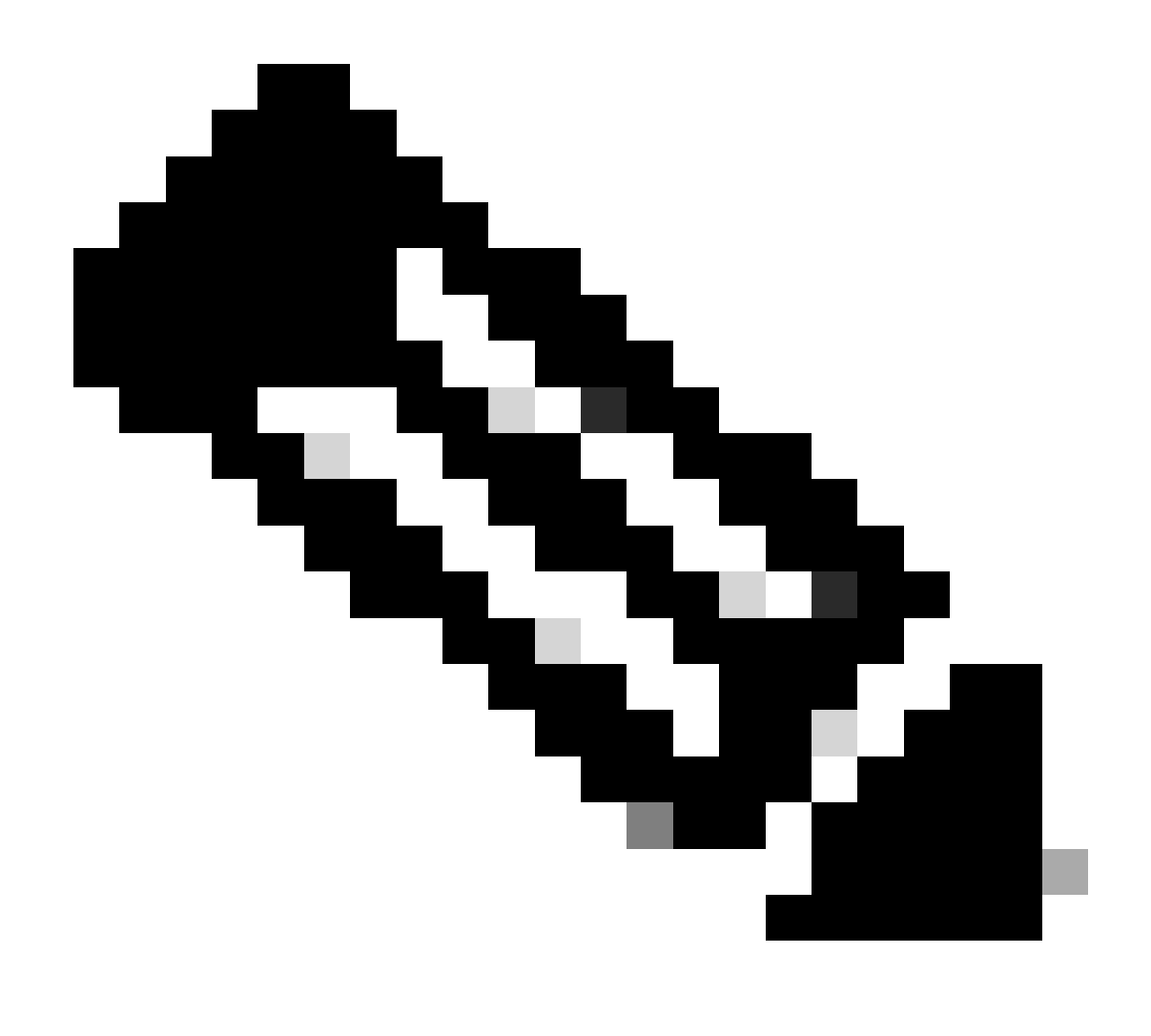

Note: The Certificate section is displayed because the option Validate Server Identity in EAP-PEAP Settings is selected. For EAP PEAP, it does the encapsulation using the server certificate.

On the **Certificates** section, in **Certificate Trusted Server Rules** the rule **Common Name end with c.com** is used. This section of the configuration refers to the certificate that the server uses during the EAP PEAP flow. If Identity Service Engine (ISE) is used on your environment, you can use the common name of the **Policy Server Node EAP Certificate**.

| E Cisco Secure Client Profile                                         | Editor - Network Access Manager                                                                                                    | :                          |
|-----------------------------------------------------------------------|----------------------------------------------------------------------------------------------------|----------------------------|
| File Help                                                             | Networks<br>Profile: Untitled                                                                                                    |                            |
| Section Policy<br>Authentication Policy<br>Networks<br>Network Groups | Profile: Untitled  Certificate Trusted Server Rules  Common Name ends with c.com  Certificate Field  Match Value  Subject Alt. Name  exactly matches  Add Save  Certificate Trusted Authority  Time Add Certificate Authority (CA) Installed on the OS  Time Add Remove | e<br>rel<br>ype<br>ss<br>s |
|                                                                       | TYCAL COLLED                                                                                                    |                            |

Network Profile Certificate Section

Two options can be selected in **Certificate Trusted Authority**. For this scenario instead of adding a specific CA Certificate that signed the RADIUS EAP cert, the option **Trust any Root Certificate Authority (CA) Installed on the OS** is used.

With this option the Windows device trusts any EAP cert that is signed by a cert included in Manage User Certs program Certificates — **Current User > Trusted Root Certification Authorities > Certificates**.

Click Next.

| Work Access Manager<br>Client Policy<br>Authentication Policy | Networks<br>Profile: Untitled                                                                                                    |                                     |                                                                                             |
|---------------------------------------------------------------|----------------------------------------------------------------------------------------------------|-------------------------------------|---------------------------------------------------------------------------------------------|
| Authentication Policy<br>Networks<br>Network Groups           | User Identity<br>Unprotected Identity Pattern:<br>Protected Identity Pattern:<br>User Credentials<br>Use Single Sign On Credential<br>Oremember Forever<br>Remember while User<br>Remember while User<br>Orever Remember<br>Use Static Credentials<br>Password: | anonymous [username] s is Logged On | Media Type<br>Security Level<br>Connection Type<br>User Auth<br>Certificates<br>Credentials |
|                                                               | Done                                                                                                    | Cancel                              |                                                                                             |

Network Profile Credentials Section

In the Credentials section only the User Credentials section is changed.

The option **Prompt for Credentials > Never Remember** is selected, so in each authentication, the user making the authentication must enter their credentials.

#### Click Done.

Save the Secure Client Network Access Manager profile, as **configuration.xml** with the **File > Save As** option.

To make Secure Client Network Access Manage use the profile that was just created, replace the configuration.xml file in the next directory with the new one:

C:\ProgramData\Cisco\Cisco Secure Client\Network Access Manager\system

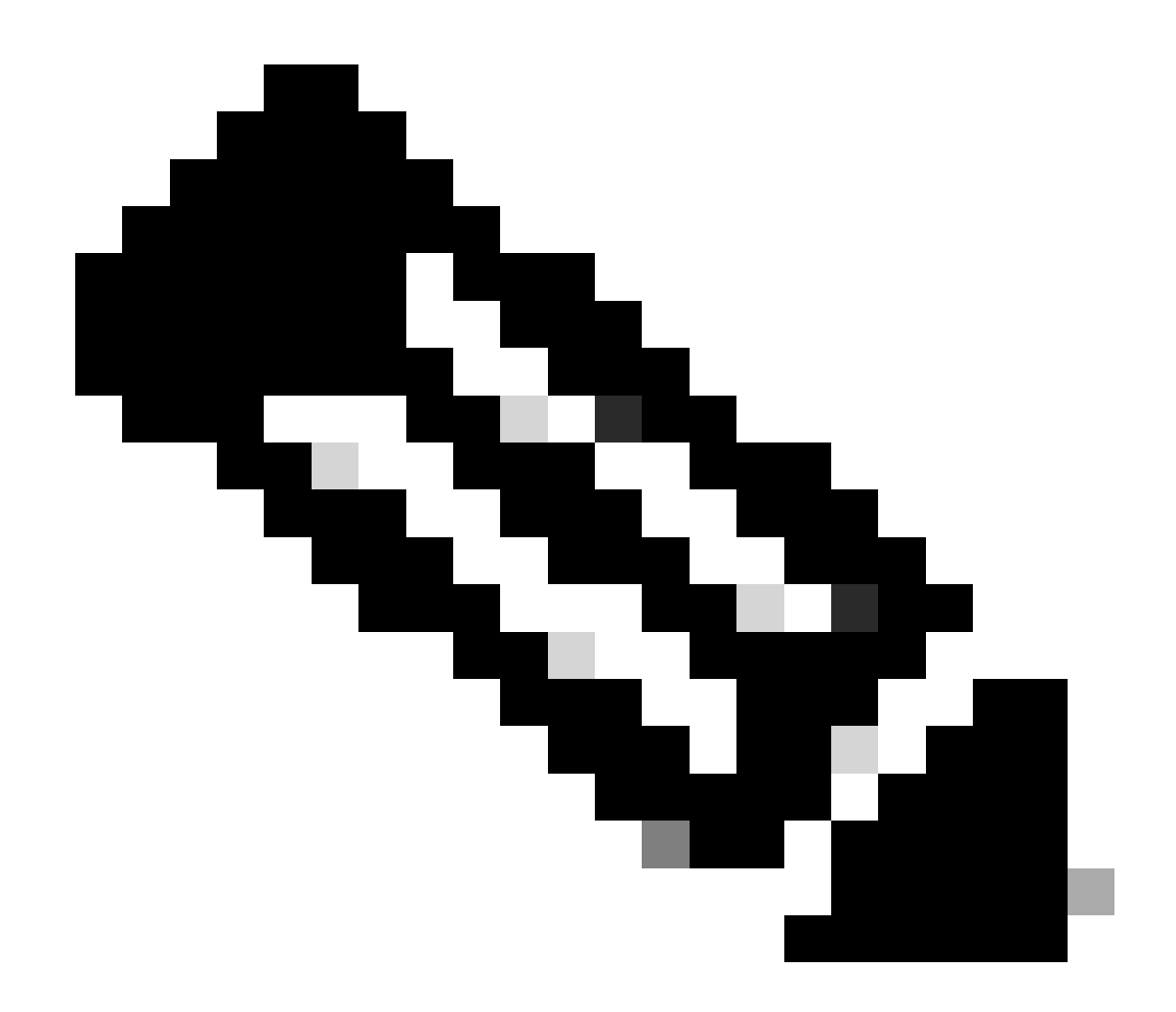

Note: The file must be named configuration.xml, otherwise it does not work.

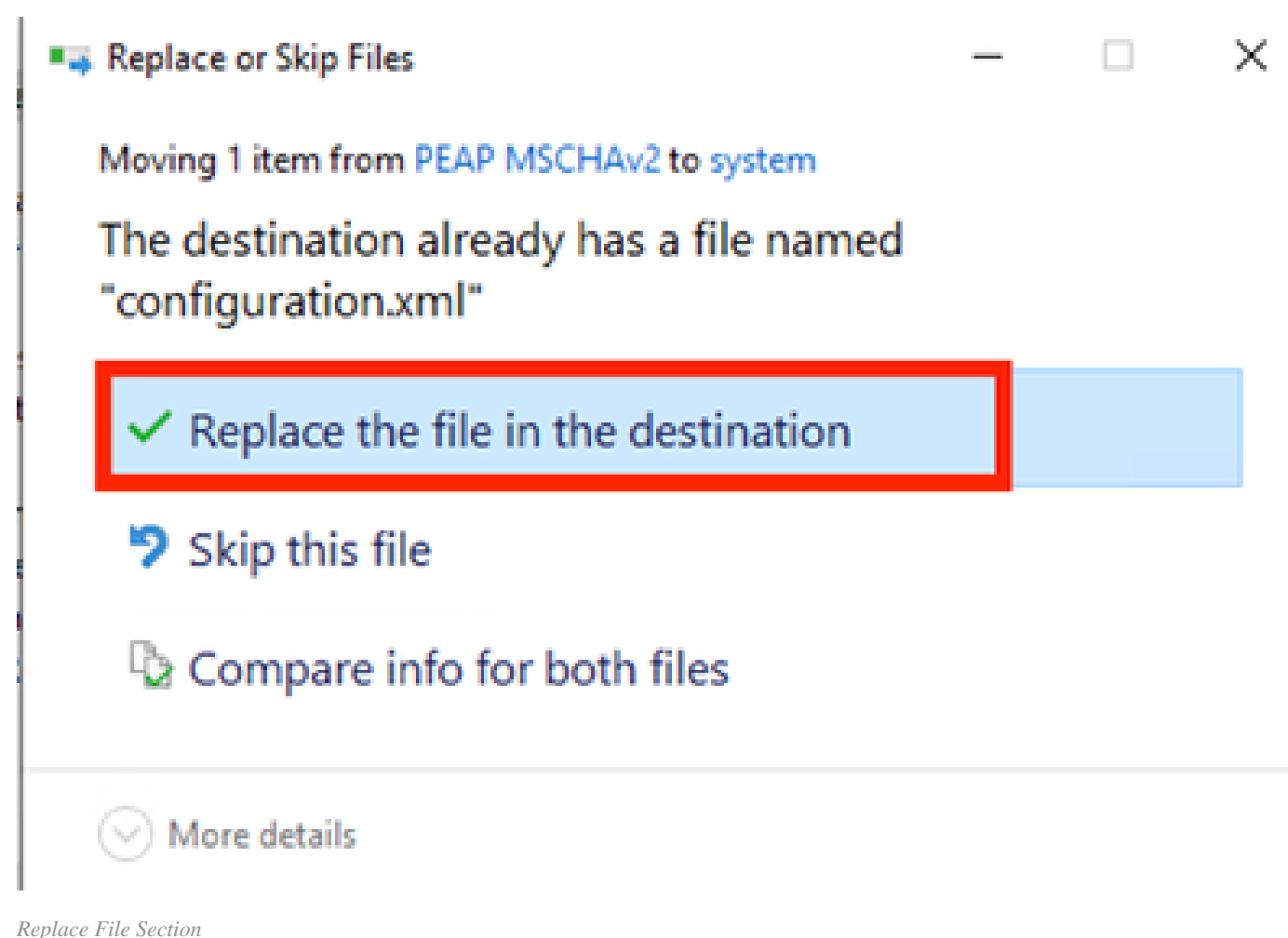

1

# **5.** Scenario 2: Configure Secure Client NAM Supplicant for EAP-FAST Simultaneous User and Machine Authentication

Open NAM Profile Editor and navigate to the Networks section.

Click Add.

# Networks Profile: Untitled

### Network

| Name             | Media Type                                  | Group* |        |
|------------------|---------------------------------------------|--------|--------|
|                  |                                             |        | Add    |
|                  |                                             |        | Edit   |
|                  |                                             |        | Delete |
|                  |                                             |        |        |
|                  |                                             |        |        |
|                  |                                             |        |        |
|                  |                                             |        |        |
| * A network in g | roup 'Global' is a member of <i>all</i> gro | ups.   |        |
|                  |                                             |        |        |
|                  |                                             |        |        |

NAM Profile Editor Network Tab

Enter a name in the network profile.

Select Global for Group Membership. Select WiredNetwork Media.

| Client Policy<br>Authentication Policy | Profile: Untitled                                    |                                     |                           |                              |  |
|----------------------------------------|------------------------------------------------------|-------------------------------------|---------------------------|------------------------------|--|
| Networks<br>Network Groups             | Name:<br>Group Membership                            | EAP-FAST                            |                           | Media Type<br>Security Level |  |
|                                        | O In group:                                          | Local networks                      | ~                         |                              |  |
|                                        | In all groups (Global)                               |                                     |                           |                              |  |
|                                        | Wired (802.3) Network                                |                                     |                           |                              |  |
|                                        | Select a wired network if t                          | the endstations will be<br>t cable. | connecting to the network |                              |  |
|                                        | O Wi-Fi (wireless) Network                           |                                     |                           |                              |  |
|                                        | Select a WiFi network if th                          | e endstations will be o             | onnecting to the network  |                              |  |
|                                        | via a wireless radio conner<br>SSID (max 32 chars):  | ction to an Access Poin             | t.                        |                              |  |
|                                        |                                                      | Hidden Netwo                        | rk<br>twork               |                              |  |
|                                        | Association Timeout                                  | 5                                   | seconds                   |                              |  |
|                                        | Common Settings<br>Script or application on each use | r's machine to run whe              | n connected.              |                              |  |
|                                        |                                                      |                                     | Browse Local Machine      |                              |  |
|                                        | Connection Timeout                                   | 40                                  | seconds                   |                              |  |
|                                        |                                                      |                                     |                           |                              |  |
|                                        |                                                      |                                     |                           |                              |  |

×

Media Type Section

#### Click Next.

Select **Authenticating Network** and do not change the default values for the rest of the options in this section.

File Help

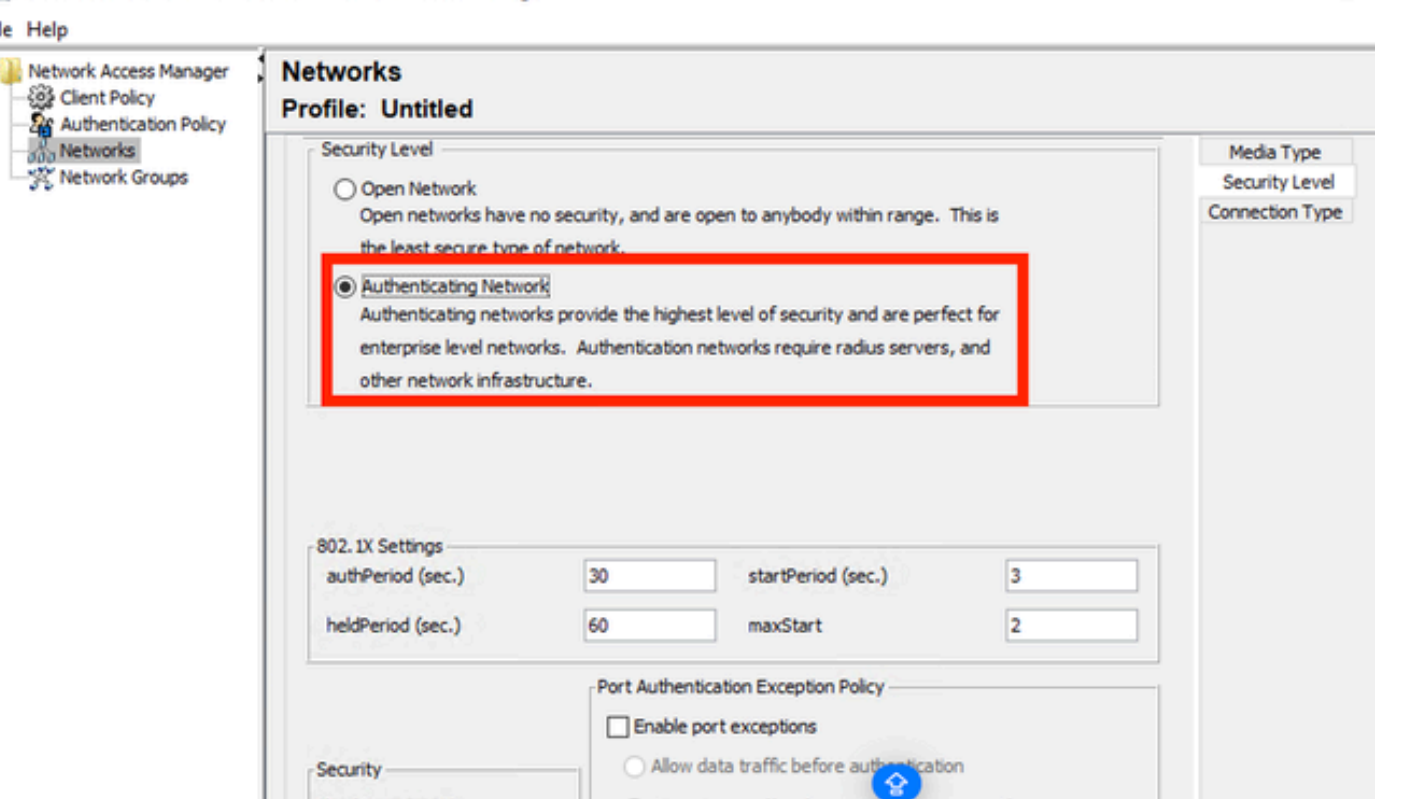

lication

Allow data traffic after authentication even if

EAP succeeds but key management fails

Security Level Profile Editor Section

Click Next to continue with the Connection Type section.

Security

None

Encryption

Key Management

AES GCM 128 AES GCM 256  $\sim$ 

Next

EAP fails

Cancel

#### File Help

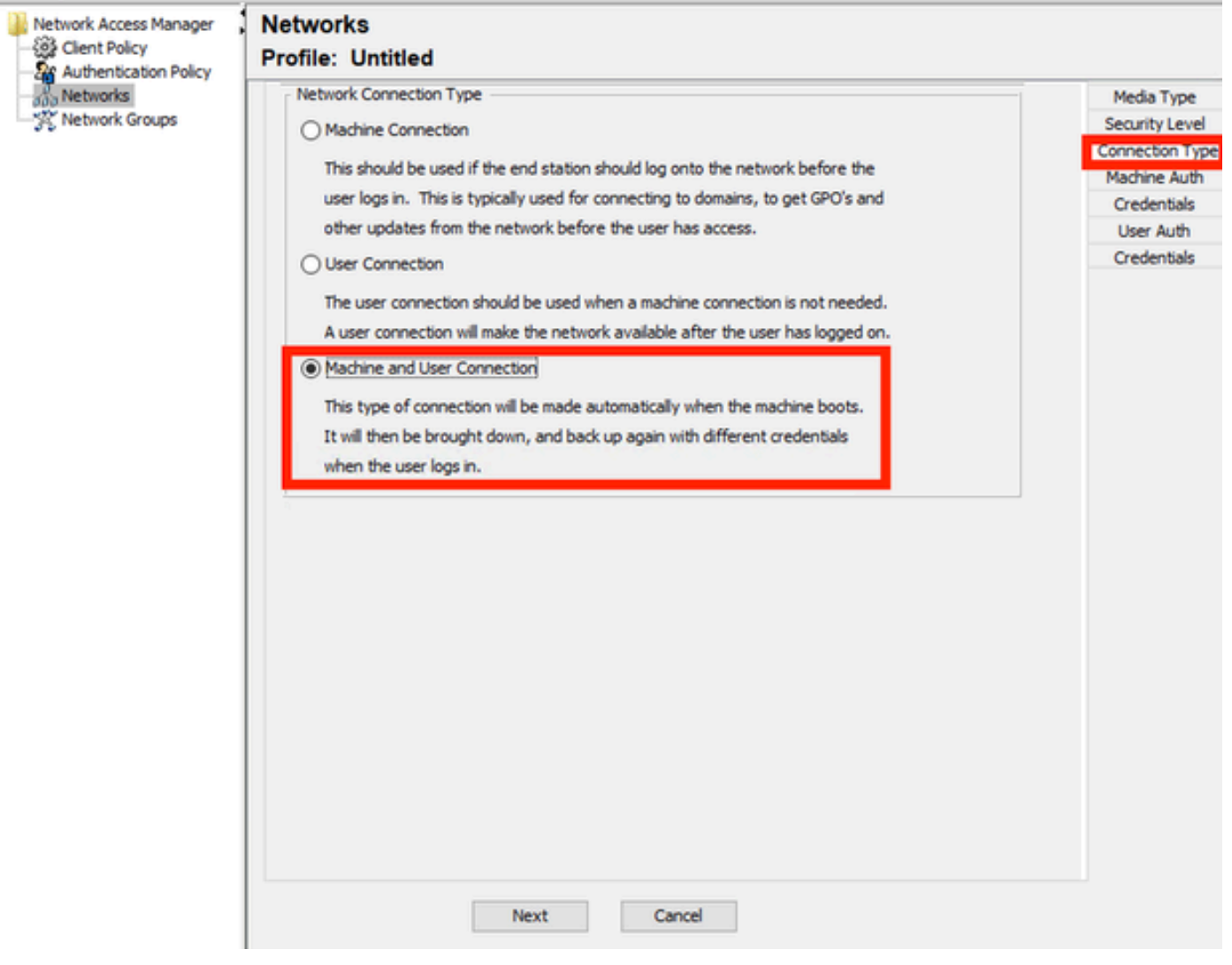

Connection Type Section

Configure user and machine authentication simultaneously by selecting the third option.

Click Next.

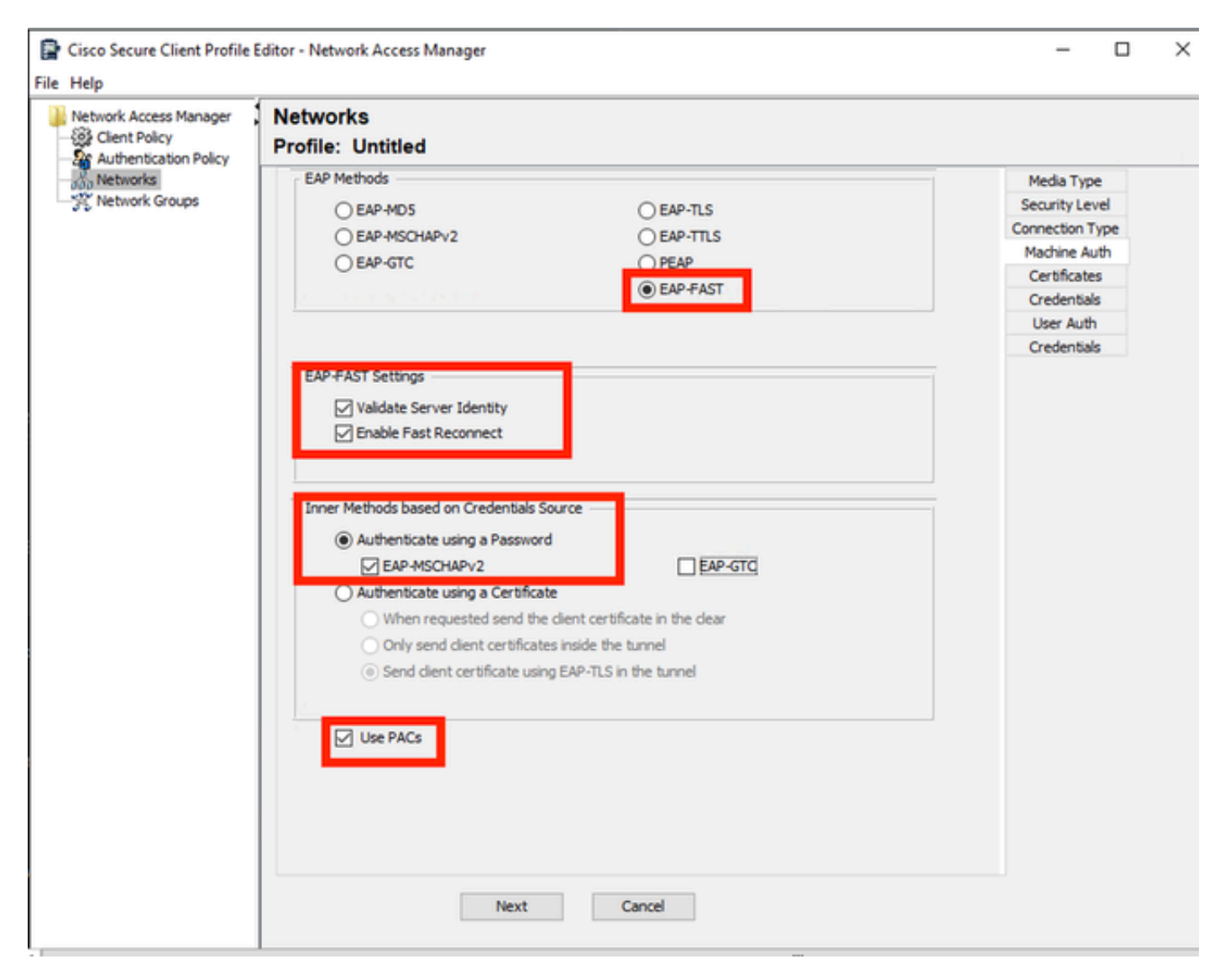

Machine Auth Section

In the Machine Auth section select EAP-FAST as the EAP method. Do not change the EAP FAST Settings default values. For the Inner methods based on Credentials Source section select Authenticate using a Password and EAP-MSCHAPv2 as the method. Then select Use PACs option.

Click Next.

On the **Certificates** section, in **Certificate Trusted Server Rules** the rule common name ends with c.com. This section refers to the certificate that the server uses during the EAP PEAP flow. If Identity Service Engine (ISE) is used on your environment the common name of the Policy Server Node EAP Certificate can be used.

### Networks Profile: Untitled

| Cnew>       Security Lew         Subject Alternative Name ends with c.com       Connection Ty         Machine Aut       Certificate         Certificate Field       Match       Value         Subject Alt. Name       exactly matches       Credentials         Add       Save       Credentials         tificate Trusted Authority       Match       Credentials         Include Root Certificate Authority (CA) Installed on the OS       Include Root Certificate Authority (CA) Certificates         Add       Remove  | ficate Trusted Server Rul                                                  | es                                                    |                            |   |                |
|----------------------------------------------------------------------------------------------------|----------------------------------------------------------------------------|-------------------------------------------------------|----------------------------|---|----------------|
| Subject Alternative Name ends with c.com       Connection Ty         Subject Alternative Name ends with c.com       Certificate         Certificate Field       Match       Value         Subject Alt. Name       exactly matches       Credentials         Add       Save       Credentials         Trificate Trusted Authority       Match       Credentials         © Trust any Root Certificate Authority (CA) Installed on the OS       Include Root Certificate Authority (CA) Certificates         Add       Remove |                                                                            |                                                       |                            |   | Security Leve  |
| Subject Attendative Hame ends with Ccom       Machine Aut         Certificate Field       Match       Value         Subject Alt. Name       exactly matches       Credentials         Add       Save       Credentials         rtificate Trusted Authority                                                                                                    | <new><br/>Subject Alternative Name</new>                                   | ands with a com                                       |                            |   | Connection Typ |
| Certificate Field Match Value Subject Alt. Name  Add Save Tificate Trusted Authority  Trust any Root Certificate Authority (CA) Installed on the OS Include Root Certificate Authority (CA) Certificates Add Remove                                                                                                    | Subject Alternative Name                                                   | enus with croom                                       |                            |   | Machine Auth   |
| Certificate Field Match Value Subject Alt. Name  exactly matches Add Save  tificate Trusted Authority  Trust any Root Certificate Authority (CA) Installed on the OS Include Root Certificate Authority (CA) Certificates Add Remove                                                                                                    |                                                                            |                                                       |                            |   | Certificates   |
| User Auth   Certificate Field   Match   Value     Subject Alt. Name   Add   Save     tificate Trusted Authority     Trust any Root Certificate Authority (CA) Installed on the OS     Indude Root Certificate Authority (CA) Certificates     Add     Remove                                                                                                    |                                                                            |                                                       |                            |   | Credentials    |
| Certificate Field Match Value   Subject Alt. Name exactly matches   Add Save   rtificate Trusted Authority            •• Trust any Root Certificate Authority (CA) Installed on the OS         •• Include Root Certificate Authority (CA) Certificates      Add Remove                                                                                                    |                                                                            |                                                       |                            |   | User Auth      |
| Certificate Field Match Value Credentials          Subject Alt. Name       exactly matches         Add       Save                                                                                                    |                                                                            |                                                       |                            |   | Certificates   |
| Subject Alt. Name     Add   Add   Save   rtificate Trusted Authority <ul> <li>Trust any Root Certificate Authority (CA) Installed on the OS</li> <li>Include Root Certificate Authority (CA) Certificates</li> </ul> Add     Remove                                                                                                    | Certificate Field                                                          | Match                                                 | Value                      |   | Credentials    |
| Add     Save       rtificate Trusted Authority <ul> <li>Trust any Root Certificate Authority (CA) Installed on the OS</li> <li>Include Root Certificate Authority (CA) Certificates</li> </ul> <ul> <li>Add</li> <li>Remove</li> </ul>                                                                                                    | Subject Alt. Name                                                          | exactly matches                                       | ~                          |   |                |
| Add     Save       rtificate Trusted Authority     Installed on the OS       Include Root Certificate Authority (CA) Certificates                                                                                                    |                                                                            |                                                       |                            | _ |                |
| Trust any Root Certificate Authority (CA) Installed on the OS     Include Root Certificate Authority (CA) Certificates  Add Remove                                                                                                    |                                                                            | Add                                                   | Save                       |   |                |
| Add Remove                                                                                                    | Trust any Root Certifi     Include Root Certifica                          | cate Authority (CA) Inst<br>te Authority (CA) Certifi | talled on the OS           |   |                |
|                                                                                                    | <ul> <li>Trust any Root Certifi</li> <li>Include Root Certifica</li> </ul> | cate Authority (CA) Inst                              | talled on the OS           |   |                |
|                                                                                                    | Trust any Root Certifi     Include Root Certifica                          | cate Authority (CA) Inst<br>te Authority (CA) Certif  | talled on the OS<br>icates |   |                |

Machine Auth Server Certificate Trust section

Two options can be selected in **Certificate Trusted Authority**. For this scenario instead of adding a specific CA Certificate that signed the RADIUS EAP cert, use the option **Trust any Root Certificate Authority (CA) Installed on the OS**.

With this option, Windows trusts any EAP cert that is signed by a cert included in the Manage User Certs program (**Current User > Trusted Root Certification Authorities > Certificates**).

Click Next.

| uthentication Policy | Networks<br>Profile: Untitled |                 |                 |
|----------------------|-------------------------------|-----------------|-----------------|
| letworks             | Machine Identity              |                 | Media Type      |
| letwork Groups       | Unprotected Identity Pattern: | host/anonymous  | Security Level  |
|                      |                               |                 | Connection Type |
|                      | Protected Identity Pattern:   | host/[username] | Machine Auth    |
|                      |                               |                 | Certificates    |
|                      | Machine Credentials           |                 | Credentials     |
|                      |                               |                 | User Auth       |
|                      | Use Machine Credentials       |                 | Credentials     |
|                      | O Use Static Credentials      |                 |                 |
|                      |                               |                 |                 |
|                      | Password:                     |                 |                 |
|                      |                               |                 |                 |
|                      |                               |                 |                 |
|                      |                               |                 |                 |
|                      |                               |                 |                 |
|                      |                               |                 |                 |
|                      |                               |                 |                 |
|                      |                               |                 |                 |
|                      |                               |                 |                 |
|                      |                               |                 |                 |
|                      |                               |                 |                 |
|                      |                               |                 |                 |
|                      |                               |                 |                 |
|                      |                               |                 |                 |
|                      |                               |                 |                 |
|                      |                               |                 |                 |
|                      |                               |                 |                 |
|                      |                               |                 |                 |
|                      |                               |                 |                 |
|                      |                               |                 |                 |
|                      |                               |                 |                 |

Mahine Auth Credentials Section

Select Use Machine Credentials in the Machine Credentials section.

Click Next.

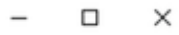

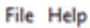

| letworks       | EAP Methods                                         |                                 | Media Type      |
|----------------|-----------------------------------------------------|---------------------------------|-----------------|
| letwork Groups | C EAP-MD5                                           | O EAP-TLS                       | Security Level  |
|                | O FAR-MSCHARy2                                      | O FAP-TUS                       | Connection Type |
|                | OFAR-STC                                            | OPEAP                           | Machine Auth    |
|                | Obersie                                             | O FAR FAST                      | Certificates    |
|                |                                                     | C EAP+ASI                       | Credentials     |
|                | Extend user connection beyon                        | d log off                       | User Auth       |
|                |                                                     |                                 | Certificates    |
|                | EAP-FAST Settings                                   |                                 | Credentials     |
|                | Validate Server Identity                            |                                 |                 |
|                | Enable Fast Reconnect                               |                                 |                 |
|                | Disable when using a Smar                           | rt Card                         |                 |
|                |                                                     |                                 |                 |
|                | Inner Methods based on Credentials So               | ource                           |                 |
|                | Authenticate using a Paceurord                      |                                 |                 |
|                |                                                     | EAD CTC                         |                 |
|                | M EAP-MSCHAPV2                                      | EAP-GIQ                         |                 |
|                | <ul> <li>Authenticate using a Certificat</li> </ul> | te                              |                 |
|                | <ul> <li>When requested send the</li> </ul>         | client certificate in the clear |                 |
|                | <ul> <li>Only send client certificate</li> </ul>    | es inside the tunnel            |                 |
|                | <ul> <li>Send client certificate using</li> </ul>   | g EAP-TLS in the tunnel         |                 |
|                | <ul> <li>Authenticate using a Token an</li> </ul>   | d EAP-GTC                       |                 |
|                | Use PACs                                            |                                 |                 |

User Authentication Section

#### For User Auth, select EAP-FAST as the EAP Method.

Do not change the default values in the EAP-FAST settings section.

For the Inner Method based on credentials source section, select **Authenticate using a Password** and **EAP-MSCHAPv2** as the method.

Select Use PACs.

Click Next.

In the **Certificates** section, in **Certificate Trusted Server Rules**, the rule is **Common Name ends with c.com**. These configurations are for the certificate that the server uses during the EAP PEAP flow. If ISE is used on your environment the common name of the Policy Server Node EAP Certificate can be used.

#### Networks Profile: C:\Users\LAB 5\Desktop\EAP FAST\configuration.xml

|                                                                        | liec                                                                |                                 |                 |
|------------------------------------------------------------------------|---------------------------------------------------------------------|---------------------------------|-----------------|
| [                                                                      | uica                                                                |                                 | Security Level  |
| Common Nama ando witi                                                  |                                                                     |                                 | Connection Type |
| Common Name ends wit                                                   | n c.com                                                             |                                 | Machine Auth    |
|                                                                        |                                                                     |                                 | Certificates    |
|                                                                        |                                                                     |                                 | Credentials     |
|                                                                        |                                                                     |                                 | User Auth       |
|                                                                        |                                                                     |                                 | Certificates    |
| Certificate Field                                                      | Match                                                               | Value                           | Credentials     |
|                                                                        |                                                                     |                                 |                 |
| Common Name                                                            | $\sim$ ends with                                                    | ✓ c.com                         |                 |
|                                                                        |                                                                     |                                 |                 |
|                                                                        | Remove                                                              | Save                            |                 |
| Trust any Root Cert                                                    | /<br>ificate Authority (CA) Install                                 | led on the OS                   |                 |
| Trust any Root Cert     Include Root Certific                          | /<br>ificate Authority (CA) Install<br>ate Authority (CA) Certifica | led on the OS<br>ates           |                 |
| <ul> <li>Trust any Root Cert</li> <li>Include Root Certific</li> </ul> | (<br>ificate Authority (CA) Install<br>ate Authority (CA) Certifica | led on the OS<br>ates<br>Remove |                 |
| <ul> <li>Trust any Root Cert</li> <li>Include Root Certific</li> </ul> | (<br>ificate Authority (CA) Install<br>ate Authority (CA) Certifica | led on the OS<br>ates           |                 |

User Auth Server Certificate Trust Section

Two options can be selected in **Certificate Trusted Authority**. For this scenario instead of adding a specific CA Certificate that signed the RADIUS EAP cert, the option **Trust any Root Certificate Authority (CA) Installed on the OS** is used.

Click Next.

### Networks

### Profile: Untitled

| User Identity                   |              | Media Type     |
|---------------------------------|--------------|----------------|
| Unprotected Identity Pattern:   | anonymous    | Security Leve  |
|                                 |              | Connection Typ |
| Protected Identity Pattern:     | [username]   | Machine Auth   |
|                                 |              | Certificates   |
| User Credentials                |              | Credentials    |
|                                 |              | User Auth      |
| O Use Single Sign On Credential | 5            | Certificates   |
| Prompt for Credentials          |              | Credentials    |
| O Remember Forever              |              |                |
| O Remember while User           | is Logged On |                |
| Never Remember                  |              |                |
| O Use Static Credentials        |              |                |
| Password:                       |              |                |
|                                 |              |                |
| Done                            | Cancel       |                |

User Auth Credentials

In the Credentials section, only the User Credentials section is changed.

The option **Prompt for Credentials** > **Never Remember** is selected. So in each authentication, the user authenticating must enter their credentials.

Click the **Done** button.

Select File > Save as and save the Secure Client Network Access Manager profile as configuration.xml.

To make the **Secure Client Network Access Manager** use the profile that was just created, replace the configuration.xml file in the next directory with the new one:

C:\ProgramData\Cisco\Cisco Secure Client\Network Access Manager\system

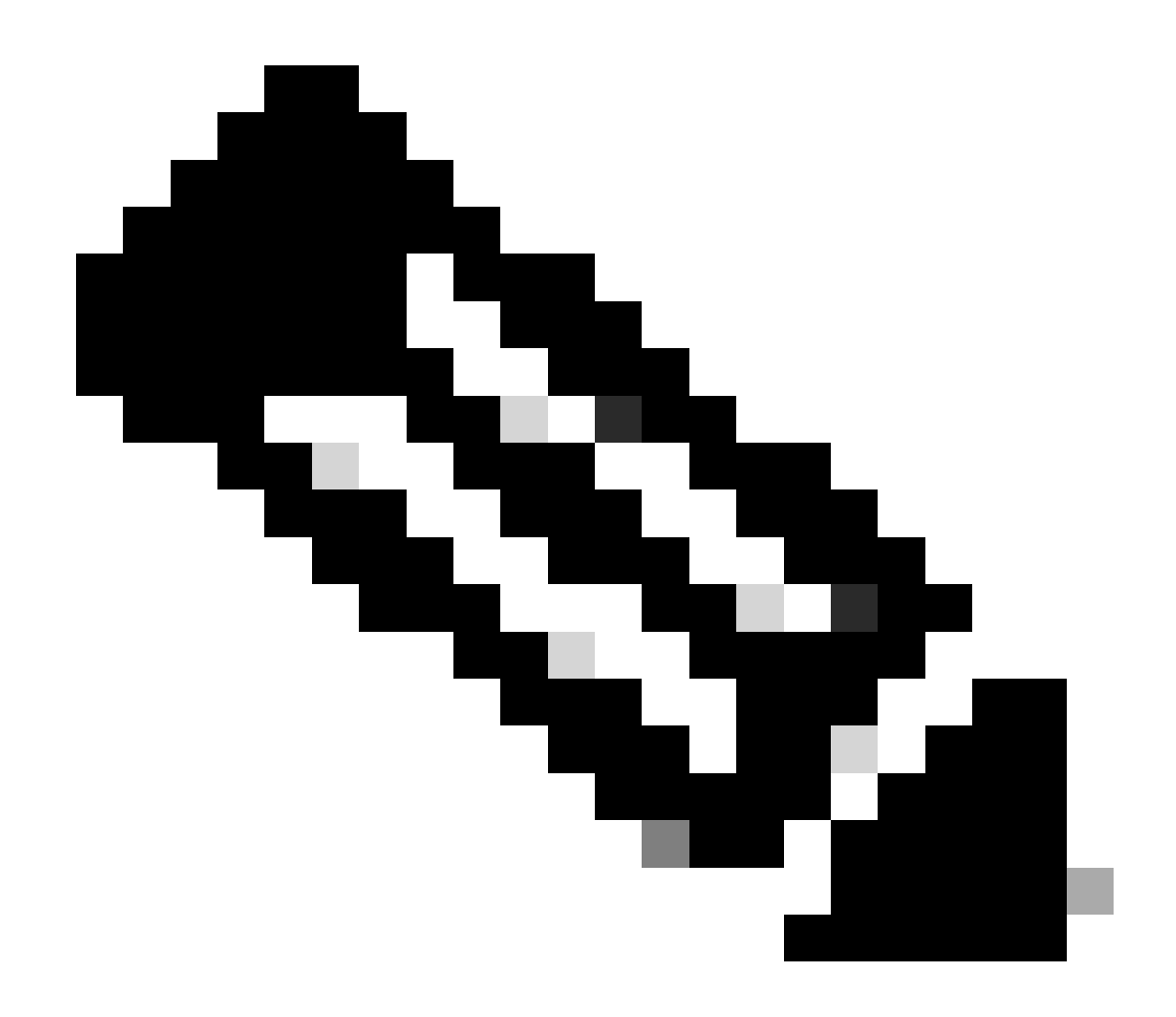

Note: The file must be named configuration.xml, otherwise it does not work.

6. Scenario 3: Configure Secure Client NAM Supplicant for EAP TLS User Certificate Authentication

Open NAM Profile Editor and navigate to the Networks section.

Click Add.

### Networks Profile: Untitled

### Network

| Name            | Media Type                                 | Group* |        |
|-----------------|--------------------------------------------|--------|--------|
|                 |                                            |        | Add    |
|                 |                                            |        | Edit   |
|                 |                                            |        | Delete |
|                 |                                            |        |        |
|                 |                                            |        |        |
|                 |                                            |        |        |
|                 |                                            |        |        |
|                 |                                            |        |        |
| A network in gr | oup 'Global' is a member of <i>all</i> gro | ups.   |        |
|                 |                                            |        |        |

Network Creation Section

Name the network profile, in this case the named is with the EAP protocol used for this scenario.

Select Global for Group Membership. And Wired Network Media.

P Cisco Secure Client Profile Editor - Network Access Manager

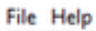

| Network Access Manager<br>Client Policy<br>Authentication Policy | Networks<br>Profile: Untitled                                                                           |                            |                                 |                              |
|------------------------------------------------------------------|----------------------------------------------------------------------------------------------------|----------------------------|---------------------------------|------------------------------|
| Networks                                                         | Name:<br>Group Membership                                                                               | EAP-TLS                    | <br>~                           | Media Type<br>Security Level |
|                                                                  | In all groups (Global) Choose Your Network Media      Wired (802.3) Network Select a wired network if t | a andstations will be cons | section to the natural          |                              |
|                                                                  | Wi-Fi (wireless) Network                                                                                | cable.                     | ecting to the network           |                              |
|                                                                  | via a wireless radio connec<br>SSID (max 32 chars):                                                     | tion to an Access Point.   |                                 |                              |
|                                                                  | Association Timeout                                                                                     | Corporate Network          | rk seconds                      |                              |
|                                                                  | Common Settings<br>Script or application on each user                                                   | r's machine to run when co | nnected.                        |                              |
|                                                                  | Connection Timeout                                                                                      | 40                         | Browse Local Machine<br>seconds |                              |
|                                                                  | Ne                                                                                                    | ext Cancel                 |                                 |                              |

Media Type Section

#### Click Next.

Select **Authenticating Network** and do not change the default values for the rest of the options in the **Security Level** section.

#### File Help Network Access Manager Networks Client Policy **Profile: Untitled** Networks Security Level Media Type - K Network Groups Security Level Open Network Connection Type Open networks have no security, and are open to anybody within range. This is the least secure type of net Authenticating Network Authenticating networks provide the highest level of security and are perfect for enterprise level networks. Authentication networks require radius servers, and other network infrastructure. 802.1X Settings authPeriod (sec.) 30 startPeriod (sec.) 3 heldPeriod (sec.) 60 maxStart 2 Port Authentication Exception Policy Enable port exceptions Allow data traffic before authentication Security Key Management Allow data traffic after authentication even if None $\sim$ EAP fails Encryption EAP succeeds but key management fails AES GCM 128 AES GCM 256 Next Cancel

Security Level

This scenario is for user authentication using a certificate. For that reason the option User Connection is used.

111

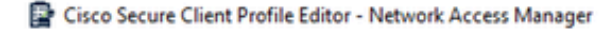

File Help

|                  | Network Connection Type                                                                                                    | Media Type     |
|------------------|----------------------------------------------------------------------------------------------------|----------------|
| X Network Groups | O Marbine Connection                                                                                                    | Security Level |
|                  | Ornadillie Collification                                                                                                    | Connection Typ |
|                  | This should be used if the end station should log onto the network before the                                                                                  | User Auth      |
|                  | user logs in. This is typically used for connecting to domains, to get GPO's and                                                                               | Credentials    |
|                  | other updates from the network before the user has access.                                                                                                    |                |
|                  | The user connection should be used when a machine connection is not needed.<br>A user connection will make the network available after the user has logged on. |                |
|                  | O Machine and User Connection                                                                                                    |                |
|                  | This type of connection will be made automatically when the machine boots.                                                                                     |                |
|                  | It will then be brought down, and back up again with different credentials                                                                                     |                |
|                  | when the user logs in.                                                                                                    |                |
|                  |                                                                                                    |                |

\_

Configure **EAP-TLS** as the EAP method. Do not change the default values in the **EAP-TLS** settings section.

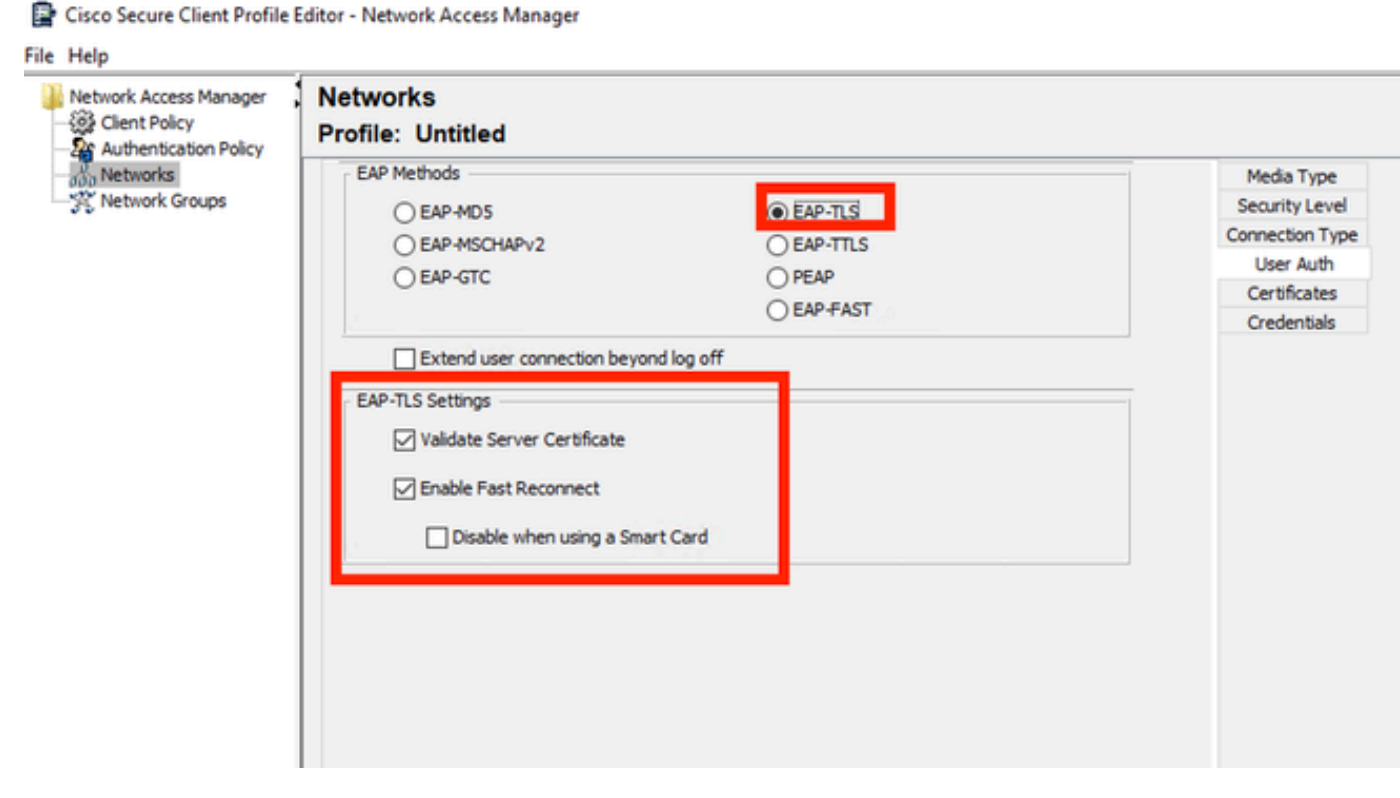

User Auth Section

For the Certificates section, create a rule that matches the AAA **EAP-TLS** certificate. If you are using ISE, find this rule in **Administration > System > Certificates** section.

For the **Certificate Trusted Authority** section select **Trust any Root Certificate Authority** (CA) **installed on the OS**.

E Cisco Secure Client Profile Editor - Network Access Manager

| Authentication Policy<br>Networks | Certificate Trusted Server Rules Common Name ends with c.com                                                                                                    | Media Type<br>Security Level<br>Connection Type<br>Licer Auth<br>Certificates |
|-----------------------------------|----------------------------------------------------------------------------------------------------|-------------------------------------------------------------------------------|
|                                   | Certificate Field Match Value Subject Alt. Name  Exactly matches Add Save Certificate Trusted Authority  Certificate Trusted Authority  Include Root Certificate Authority (CA) Installed on the OS Include Root Certificate Authority (CA) Certificates |                                                                               |
|                                   | Add Remove                                                                                                    |                                                                               |
|                                   | Next Cancel                                                                                                    |                                                                               |

User Auth Server Certificate Trust Settings

#### Click Next.

For the User Credentials section, do not change the default values in the first part.

#### Networks Profile: Untitle

| ser Identity                                                                              |                                  | Media Type      |
|-------------------------------------------------------------------------------------------|----------------------------------|-----------------|
| Unprotected Identity Pattern:                                                             | [username]@[domain]              | Security Level  |
|                                                                                           |                                  | Connection Type |
|                                                                                           |                                  | User Auth       |
|                                                                                           |                                  | Certificates    |
| User Credentials                                                                          |                                  | Credentials     |
| Use Single Sign On Credentials                                                            | (Requires Smart Card)            |                 |
| <ul> <li>Prompt for Credentials</li> </ul>                                                |                                  |                 |
| Remember Forever                                                                          |                                  |                 |
| Remember while User                                                                       | is Logged On                     |                 |
| O Never Remember                                                                          |                                  |                 |
| Certificate Source                                                                        | Remember Smart Card Pin          |                 |
| Smart Card or OS certificates                                                             | Remember Forever                 |                 |
| <ul> <li>Smart Card certificates only</li> </ul>                                          | Remember while User is Logged On |                 |
| <u> </u>                                                                                  | Never Remember                   |                 |
| Smart Card Removal Policy<br>Disconnect from Network<br>Use Certificate Matching Rule (Ma | ax 10)                           |                 |
| Rule Logic   OR   AND                                                                     |                                  |                 |
| Field Opera                                                                               | itor Value                       |                 |
|                                                                                           | Add Edit Delete                  |                 |
|                                                                                           |                                  |                 |

User Auth Credentials Section

It is important to configure a rule that matches the identity certificate that the user sends during the EAP TLS process. To do this click the checkbox next to **Use Certificate Maching Rule (Max 10)**.

Click Add.

| Certificate Matching Rule Entry                                                                                                    |                           |                |      |         |        |
|----------------------------------------------------------------------------------------------------|---------------------------|----------------|------|---------|--------|
| Certificate Field Match  Issuer.CN  Value  My Internal OR 3rd Party CA.com  OK  Cancel  Cancel Cancel  Cancel  Cancel  | 🕌 Certificate Matchi      | ing Rule Entry |      |         | >      |
| Value       Value       My Internal OR 3rd Party CA.com       OK       Cancel                                                                                                    | Certificate Field         |                | Mate | h       |        |
| Value My Internal OR 3rd Party CA.com OK Cancel  Accel  Cancel  Cancel Cancel  Cancel Cancel  Cancel  Cancel Cancel Cancel Cancel Canc | Issuer.CN                 |                | Equ  | als     | ~      |
| My Internal OR 3rd Party CA.com OK Cancel OK Logic OR OPerator Value                                                                                                    | Value                     |                |      |         |        |
| OK Cancel                                                                                                    | My Internal OR 3rd Par    | rty CA.com     |      |         |        |
| Logic OR OPerator Value                                                                                                    | 0                         | к              |      | Cancel  |        |
| Logic OR AND<br>Operator Value                                                                                                    |                           |                |      |         |        |
| Logic OR AND<br>Operator Value                                                                                                    | ose der uncate matering r | (uic (Hax 10)  |      |         |        |
| Operator Value                                                                                                    | Logic OR OAM              | ND             |      |         |        |
|                                                                                                    | ł                         | Operator       |      | Value   |        |
|                                                                                                    |                           |                |      |         | ^      |
| Add Edit Delete                                                                                                    |                           |                |      |         | ¥      |
| Add Lon Delete                                                                                                    |                           |                | А    | dd Edit | Delete |

Certificate Matching Rule Window

Replace the value My Internal OR 3rd Party CA.com string with the CN of the user certificate.

| Network Access Manager | Networks<br>Profile: Untitled                                                                                                    |                                                                                                    |                                                                              |  |
|------------------------|----------------------------------------------------------------------------------------------------|----------------------------------------------------------------------------------------------------|------------------------------------------------------------------------------|--|
| Networks               | User Identity Unprotected Identity Pattern:                                                                                                    | [username]@[domain]                                                                                                    | Media Type<br>Security Level<br>Connection Type<br>User Auth<br>Certificates |  |
|                        | User Credentials  User Single Sign On Credentials  Prompt for Credentials  Remember Forever  Remember while User is  Never Remember  Certificate Source  Smart Card or OS certificates Smart Card certificates only  Smart Card Removal Policy | (Requires Smart Card)<br>s Logged On<br>Remember Smart Card Pin<br>Remember Forever<br>Remember while User is Logged On<br>Rever Remember |                                                                              |  |
|                        | Disconnect from Network                                                                                                    | x 10)<br>or Value<br>My Internal OR 3rd Party C                                                                                           |                                                                              |  |

User Auth Certificate Credentials Section

Click **Done** to finish the configuration.

Select File > Save as to save the Secure Client Network Access Manager profile as configuration.xml.

To make the **Secure Client Network Access Manager** use the profile that was just created, replace the configuration.xml file in the next directory with the new one:

C:\ProgramData\Cisco\Cisco Secure Client\Network Access Manager\system

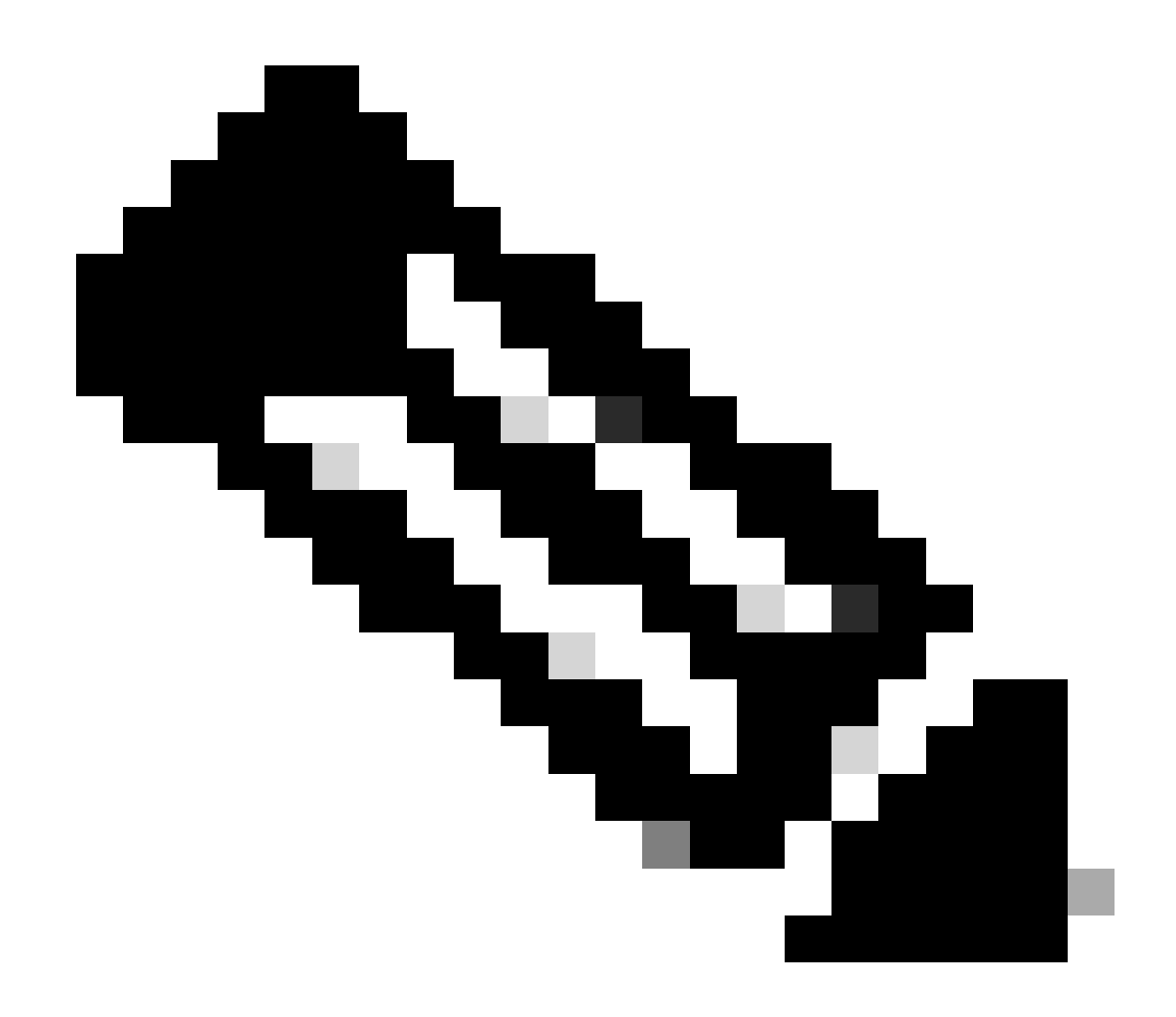

Note: The file must be named configuration.xml, otherwise it does not work.

7. Configure ISR 1100 and ISE to Allow Authentications Based on Scenario 1 PEAP MSCHAPv2

Configure the ISR 1100 Router.

This section covers the basic configuration that the NAD must have to make dot1x work.

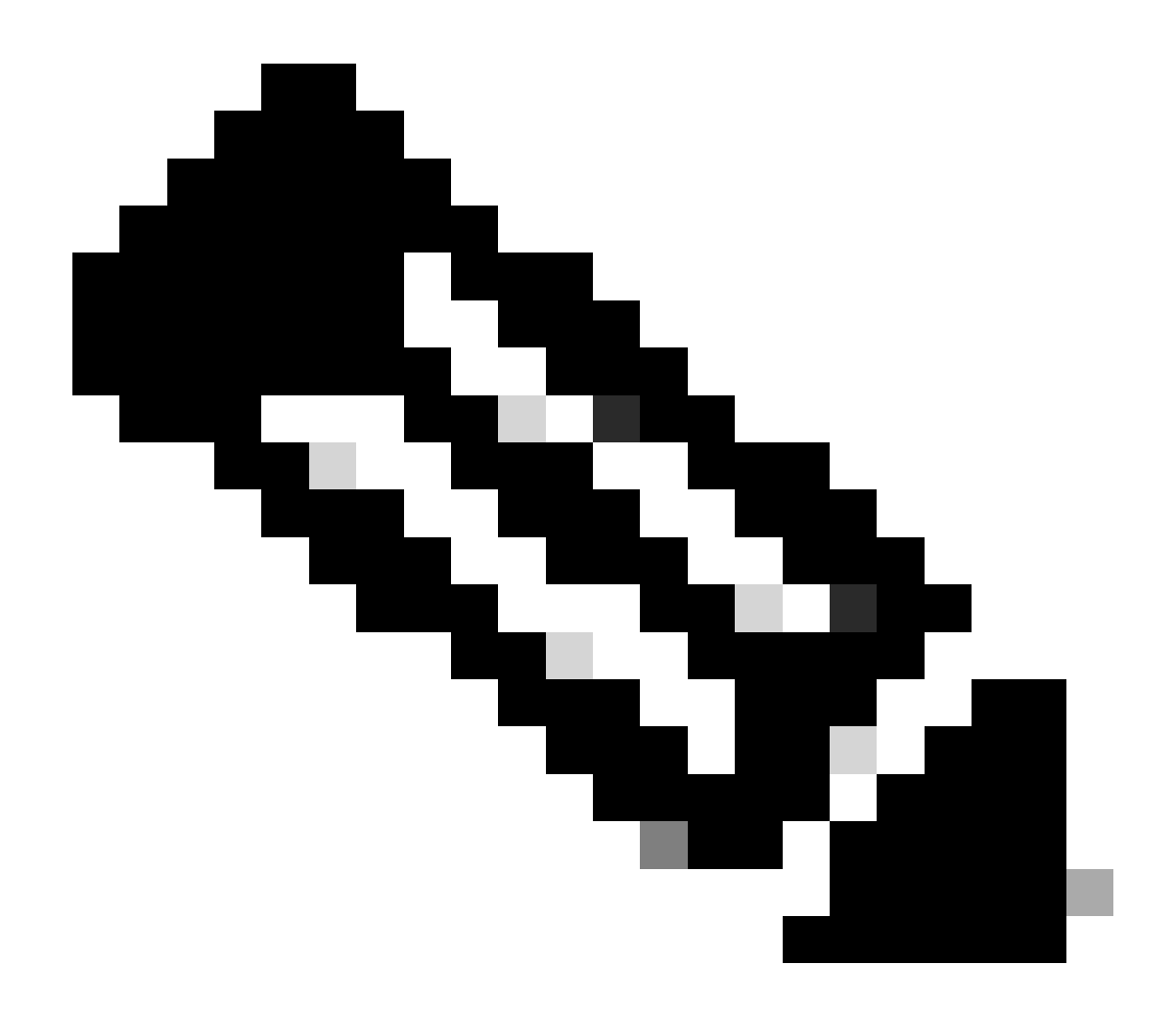

**Note**: For multi-node ISE deployment, point to any node that has the Policy Server Node persona enabled. This can be checked by navigating to ISE in the **Administration > System > Deployment** tab.

```
aaa new-model
aaa session-id common
1
aaa authentication dot1x default group ISE-CLUSTER
aaa authorization network default group ISE-CLUSTER
aaa accounting system default start-stop group ISE-CLUSTER
aaa accounting dot1x default start-stop group ISE-CLUSTER
Т
aaa server radius dynamic-author
client A.B.C.D server-key <Your shared secret>
ī
!
radius server ISE-PSN-1
address ipv4 A.B.C.D auth-port 1645 acct-port 1646
timeout 15
key <Your shared secret>
l
```

```
!
aaa group server radius ISE-CLUSTER
server name ISE-PSN-1
!
interface GigabitEthernet0/1/0
description "Endpoint that supports dot1x"
switchport access vlan 15
switchport mode access
authentication host-mode multi-auth
authentication order dot1x mab
authentication priority dot1x mab
authentication port-control auto
dot1x pae authenticator
spanning-tree portfast
```

Configure Identity Service Engine 3.2.

Configure the Network Device.

Add the ISR NAD to ISE Administration > Network Resources > Network Devices.

Click Add.

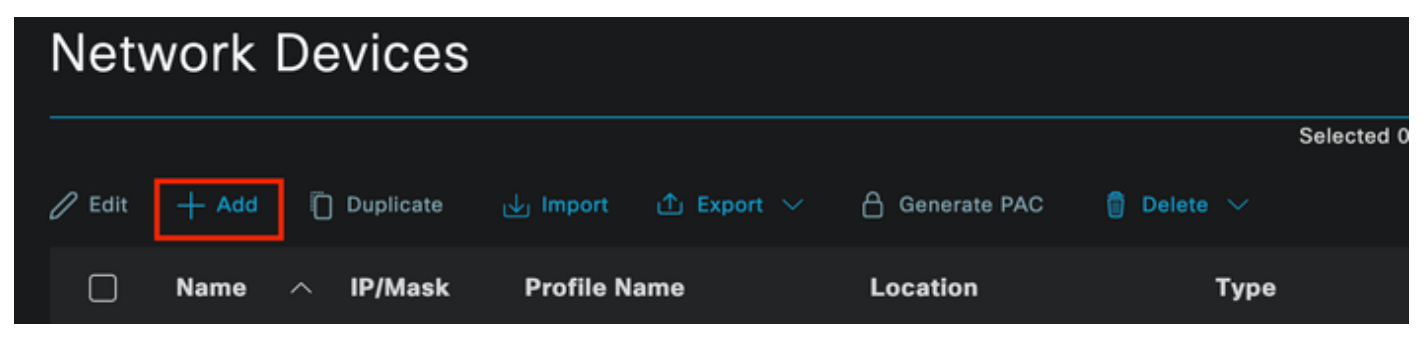

Network Device Section

Assign a name to the NAD you are creating. Add the Network Device IP.

| ≡ Cisco ISE              | Adm                   | inistration · Network Reso  | urces                  | A Evaluation Mode 29 Days | Q Ø | ą | ø |
|--------------------------|-----------------------|-----------------------------|------------------------|---------------------------|-----|---|---|
| Network Devices          | Network Device Groups | Network Device Profiles     | External RADIUS Server | s More $\vee$             |     |   |   |
| Network Devices          |                       | t > ISR1100                 |                        |                           |     |   |   |
| Device Security Settings | Network Devic         | ces                         |                        |                           |     |   |   |
|                          | Name                  | ISR1100                     |                        |                           |     |   |   |
|                          | Description           |                             |                        |                           |     |   |   |
|                          |                       |                             |                        |                           |     |   |   |
|                          | IP Address            | → <sup>•</sup> IP : A.B.C.D | / <u>32</u> @          |                           |     |   |   |
|                          | Device Profile        | Cisco                       |                        |                           |     |   |   |
|                          | Model Name            |                             |                        |                           |     |   |   |
|                          | Software Versio       | n                           |                        |                           |     |   |   |
|                          | Network Device        | Group                       |                        |                           |     |   |   |

Network Device Creation

At the bottom of the same page add the same **Shared Secret** that you used in your network device configuration.

| 🛃 \vee RADIUS Auth | entication Settings | ;   |                |
|--------------------|---------------------|-----|----------------|
| RADIUS UDP Sett    | ings                |     |                |
| Protocol           | RADIUS              |     |                |
| Shared Secret      |                     |     | Show           |
| Use Second Sha     | red Secret 🕠        |     |                |
| Se                 | cond Shared         |     |                |
|                    | SI SI               | how |                |
| CoA Port           | 1700                |     | Set To Default |

Network Device Radius Settings

Save the changes.

Configure the identity that is used to authenticate the endpoint.

ISE local authentication is used. External ISE authentication is not explained in this article.

Navigate to the **Administration > Identity Management > Groups** tab and create the group that the user is part of. The identity group created for this demonstration is **iseUsers**.

| ≡   | С            | isc    | :o ISE        |                    | Administr          | ration · Identity Management  |          | A Evaluation Mode 29 0 | )ays | Q | 0 | 9 | ٩ |
|-----|--------------|--------|---------------|--------------------|--------------------|-------------------------------|----------|------------------------|------|---|---|---|---|
| lde | ntitie       | es     | Groups        | External Id        | entity Sources     | Identity Source Sequences     | Settings |                        |      |   |   |   |   |
|     | ldenti<br>EQ | tity ( | Groups        |                    | User Identity Grou | ups > New User Identity Group |          |                        |      |   |   |   |   |
|     |              | -      | Endpoint Ide  | 🐡<br>antity Groups | * Name             | iseUsers                      |          |                        |      |   |   |   |   |
|     |              | -      | User Identity | y Groups           | Description        |                               |          |                        |      |   |   |   |   |
|     |              |        |               |                    |                    |                               | Submit   | Cancel                 |      |   |   |   |   |
|     |              |        |               |                    |                    |                               |          |                        |      |   |   |   |   |

Identity Group Creation

#### Click Submit.

Navigate to Admistration > Identity Management > Identity Tab.

#### Click Add.

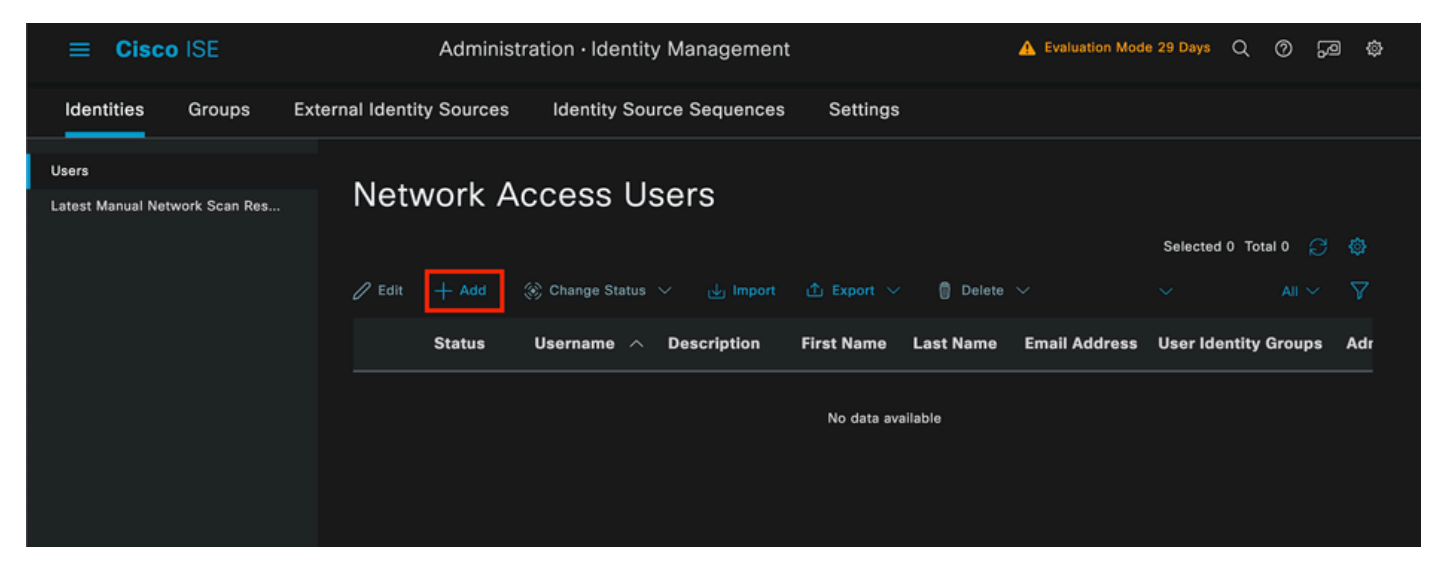

Network Access Users Section

As part of the mandatory fields start with the name of the user. The username **iseiscool** is used in this example.

| Network Access Users List > | > New Network Access User |  |
|-----------------------------|---------------------------|--|
| $^{\vee}$ Network Access    | User                      |  |
| * Username                  | iseiscool                 |  |
| Status                      | Enabled 🗸                 |  |
| Account Name Alias          | <u> </u>                  |  |
| Email                       |                           |  |

Assign a password to the user. VainillaISE97 is used.

| $\checkmark$ Passwords                                                                 |                      |                   |                      |
|----------------------------------------------------------------------------------------|----------------------|-------------------|----------------------|
| Password Type:                                                                         | internal Users —     |                   |                      |
| Password Lifetime:                                                                     |                      |                   |                      |
| <ul> <li>With Expiration</li> <li>Password will ex</li> <li>Never Expires (</li> </ul> | 0<br>pire in 60 days |                   |                      |
|                                                                                        | Password             | Re-Enter Password |                      |
| * Login Password                                                                       |                      |                   | Generate Password (; |
| Enable Password                                                                        |                      |                   | Generate Password () |

User Creation Password Section

Assign the user to the group **iseUsers**.

| ∽ Us | er Groups |                |
|------|-----------|----------------|
| :    | iseUsers  | <u>~</u> (i) 🕂 |

User Group Assignation

Configure the Policy set.

Network Access User Creation

#### Navigate to the **ISE Menu > Policy > Policy Sets**.

The default Policy set can be used. However, one called Wired is created for this example.

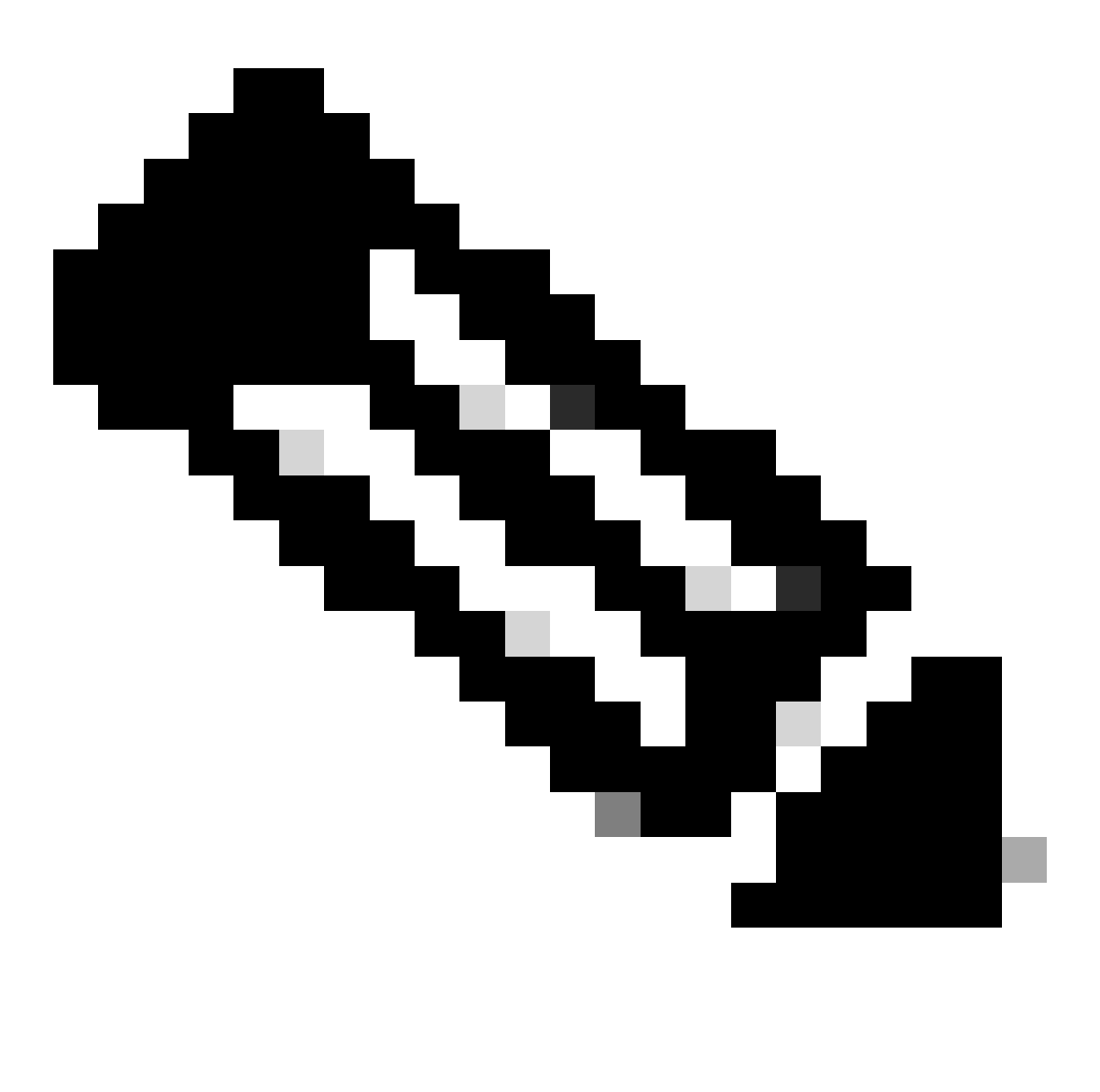

Note: Classifying and differentiating the policy sets helps when troubleshooting,

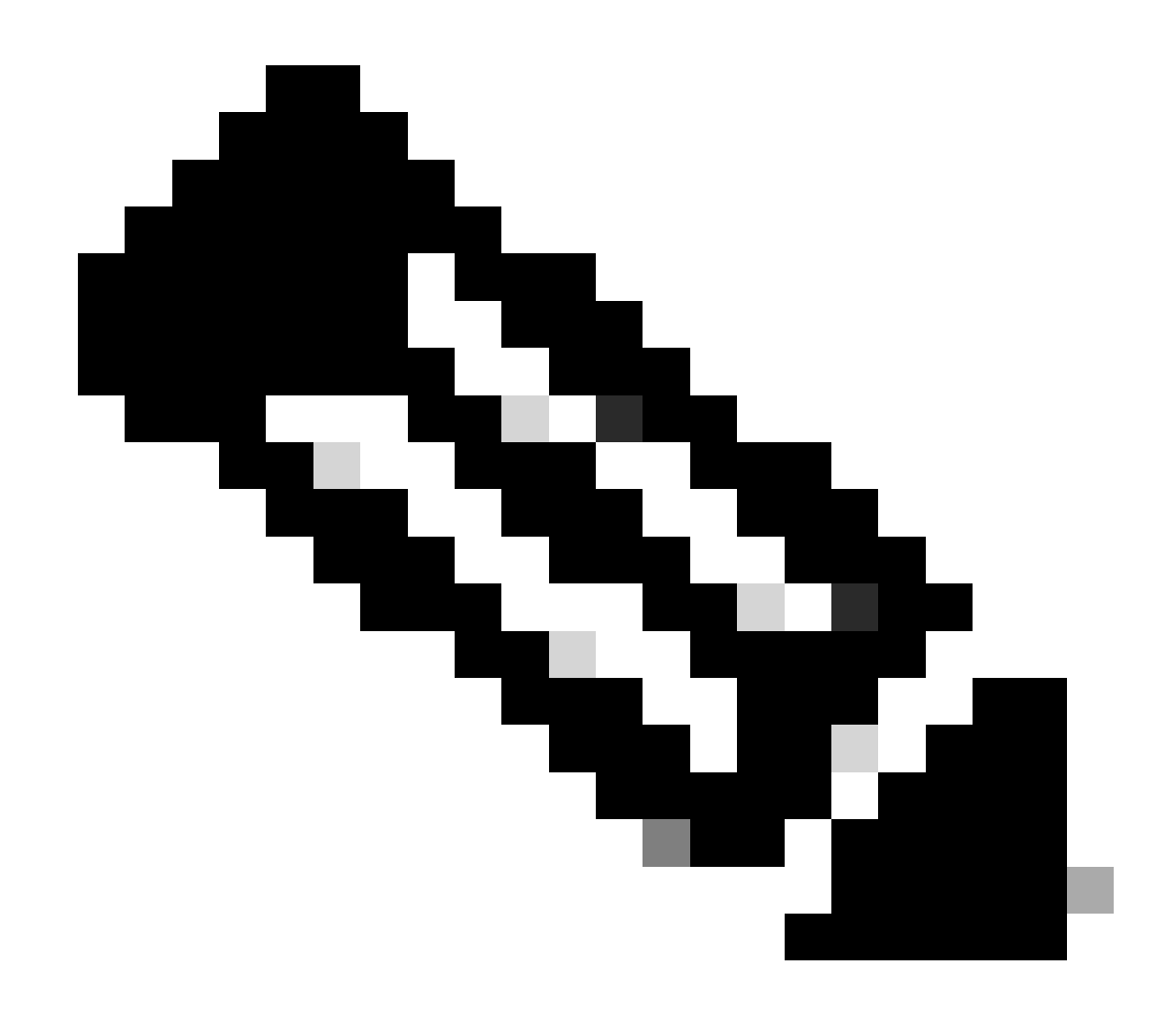

**Note**: If the add or plus icon is not visible, the gear icon of any policy set can clicked, and then select **Insert new row above.** 

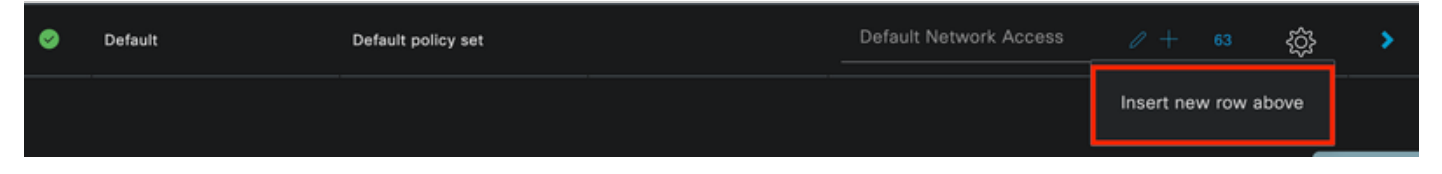

Gear Icon Options

The condition used is Wired 8021x. Drag it and then click Use.

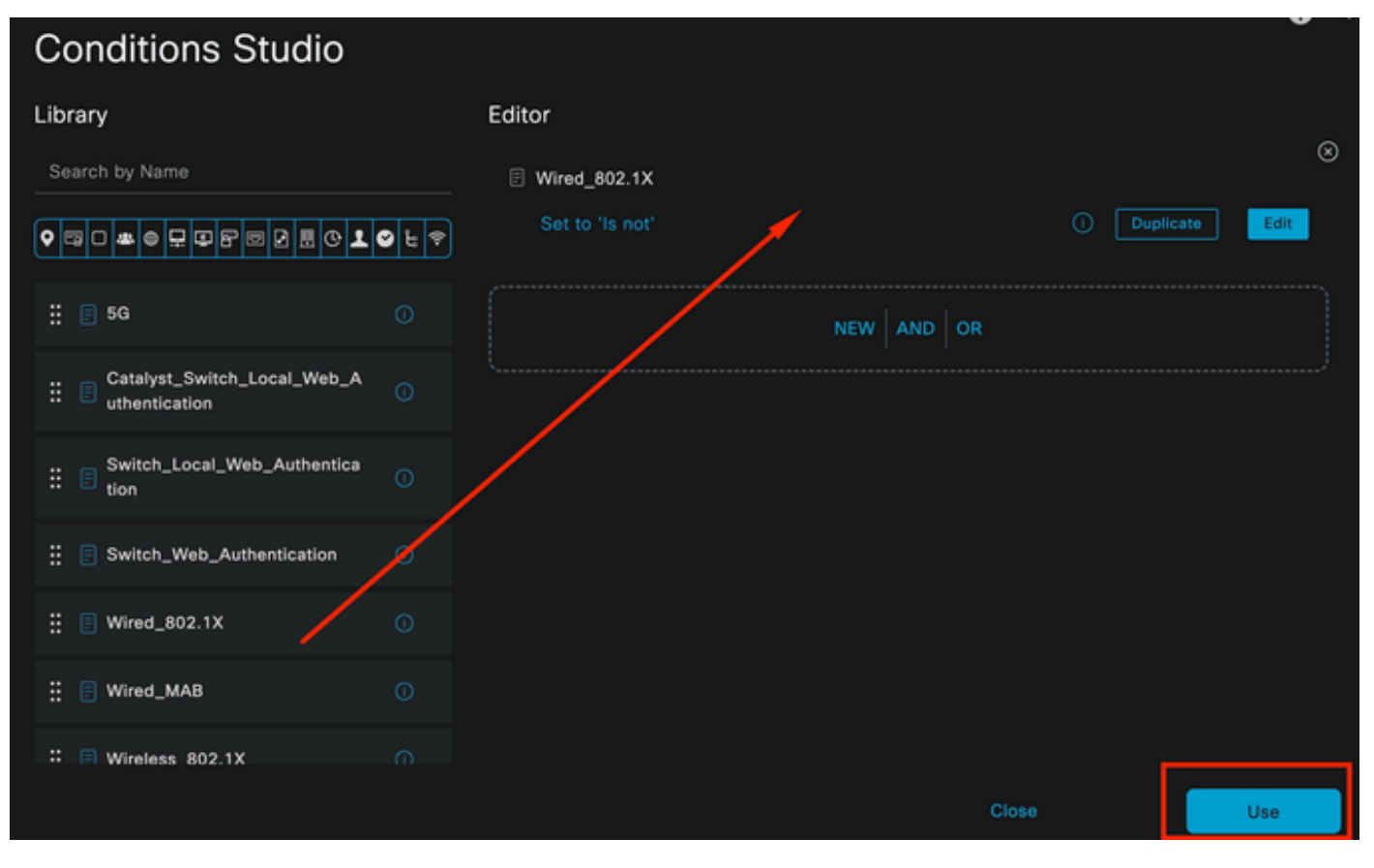

Authentication Policy Condition Studio

#### Select Default Network Access in the Allowed Protocols section.

| ≡ Cis     | co IS | E               | Policy · Polic     | cy Se | ets          |                   | A Evaluation Mode | 29 Days | ୦ ୭     | 2a ¢ | Þ |
|-----------|-------|-----------------|--------------------|-------|--------------|-------------------|-------------------|---------|---------|------|---|
| Policy Se | ets   |                 |                    |       |              | Reset             | Reset Policyset I |         |         | Save |   |
| + Sta     | atus  | Policy Set Name | Description        | Con   | ditions      | Allowed Protocols | / Server Sequence | Hits    | Actions | View |   |
| Q se      |       |                 |                    |       |              |                   |                   |         |         |      |   |
|           | 0     | Wired           |                    | Ð     | Wired_802.1X | Default Network   | Access 🗷 🗸 +      |         | ŝ       | >    |   |
|           | 0     | Default         | Default policy set |       |              | Default Network A |                   |         | ŝ       | >    |   |
|           |       |                 |                    |       |              |                   |                   |         |         |      |   |
|           |       |                 |                    |       |              |                   |                   | Reset   |         | Save |   |

Policy Sets General View

Click Save.

2.d. Configure the Authentication and Authorization Policies.

#### Click the > icon.

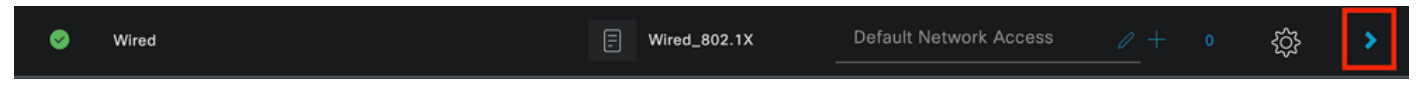

### Expand the Authentication Policy section.

Click on the + icon.

| $\vee$ Authenticatio | n Policy (1) |            |   |                      |      |         |
|----------------------|--------------|------------|---|----------------------|------|---------|
| 🕂 Status             | Rule Name    | Conditions |   | Use                  | Hits | Actions |
| Q Search             |              |            |   |                      |      |         |
|                      |              |            | + |                      |      |         |
|                      |              |            |   | All_User_ID_Stores 🧷 |      |         |
| 0                    | Default      |            |   | > Options            |      | ŝ       |

Authentication Policy

Assign a name to the Authentication Policy. Internal Authentication is used in this example.

Click the + icon on the conditions column for this new Authentication Policy.

The pre-configured condition **Wired Dot1x** is used.

Finally, in the Use column select Internal Users.

| Status Rule Name Conditions Use His Activation     Search     Internal Authentication     Internal Authentication | Authenticatio | n Policy (1)            |              |                         |      |         |
|----------------------------------------------------------------------------------------------------|---------------|-------------------------|--------------|-------------------------|------|---------|
| Q Search         Internal Users         ✓         Options         If Auth fail         REJECT         If User not found         REJECT         If Process fail         DROP                                                                                                    | 🕂 Status      | Rule Name               | Conditions   | Use                     | Hits | Actions |
| Internal Authentication          Internal Authentication       Internal Authentication         Internal Authentication       If User not found         If User not found       REJECT         If Process fail       DROP                                                                                                    | Q Search      |                         |              |                         |      |         |
| Internal Authentication   Internal Authentication     Internal Authentication     If Auth fail   REJECT   If User not found   REJECT     If Process fail   DROP                                                                                                    |               |                         |              | Internal Users 🛛 🛛 🗸    |      |         |
| Internal Authentication Wired_802.1X If Auth fail REJECT If User not found REJECT If Process fail DROP I                                                                                                    |               |                         |              | ─ Options               |      |         |
| Internal Authentication                                                                                                    |               |                         |              | If Auth fail<br>REJECT  |      |         |
| REJECT //                                                                                                    | 0             | Internal Authentication | Wired_802.1X | If User not found       |      | ţĝ      |
| DROP                                                                                                    |               |                         |              | REJECT                  |      |         |
|                                                                                                    |               |                         |              | IT Process fail<br>DROP |      |         |

Authentication Policy

Authorization Policy.

The Authorization Policy section is at the bottom of the page. Expand it and click the + icon.

|      | Cisco IS     | E                          | Policy · I | Policy Sets | A Evaluation Mode 29 Days | Q   | 0    | ,     |
|------|--------------|----------------------------|------------|-------------|---------------------------|-----|------|-------|
|      |              |                            |            |             | / Options                 |     |      |       |
|      |              |                            |            |             |                           |     |      |       |
| > Ai | uthorization | Policy - Local Exceptions  |            |             |                           |     |      |       |
| > A. | uthorization | Policy - Global Exceptions |            |             |                           |     |      |       |
| ∨ Aı | uthorization | Policy (1)                 |            |             |                           |     |      |       |
|      |              |                            |            | Results     |                           |     |      |       |
|      | Status       | Rule Name                  | Conditions | Profiles    | Security Groups           | Hit | s Ac | tions |
|      | Q Search     |                            |            |             |                           |     |      |       |
|      |              |                            |            | +           |                           |     |      |       |
|      | 0            | Default                    |            | DenyAccess  | Select from list          |     | ş    | ŝ     |
|      |              |                            |            |             |                           |     |      |       |
|      |              |                            |            |             |                           |     |      |       |
|      |              |                            |            |             | Rese                      |     | S    | ave   |

Authorization Policy

Name the recently created **Authorization Policy**. In this configuration example the name **Internal ISE Users** is used.

To create a condition for this **Authorization Policy**, click the + icon in the **Conditions** column.

The group **IseUsers** is used.

Click the Attribute section.

Select the **IdentityGroup** icon.

From the dictionary select the **InternalUser** dictionary that comes with the **IdentityGroup** attribute.

| Library                        | E     | ditor |                  |             |            |           |   |    |            | ,        | ~ |
|--------------------------------|-------|-------|------------------|-------------|------------|-----------|---|----|------------|----------|---|
| Search by Name                 |       |       | InternalUser-Id  | dentityGrou | p          |           |   |    |            | _ (      | Š |
| ♥₽₽₩₽₽₽₽ <b>₽</b> ₽₽₽          | 9 t 🕈 |       | t attribute for  | conditio    |            |           |   |    |            |          |   |
| ∷ 📄 5G                         |       | •     | 🖙 O 🕳            | ⊜ ⊑         | <b>9</b> 8 |           | © | 1  | <b>୧</b> ଧ | <b>?</b> |   |
| : BYOD_is_Registered           |       |       | Dictionary       |             | Attri      | bute      | I | D  | Info       |          |   |
| Catalyst_Switch_Local_Web_A    |       |       | All Dictionaries |             | Attri      | oute      |   | ID |            |          |   |
| : E Compliance_Unknown_Devices |       | *     | AD               |             | Externa    | Groups    |   |    |            |          |   |
| Compliant_Devices              |       | -     | IdentityGroup    |             | Descrip    | tion      |   |    |            |          |   |
| : EAP-MSCHAPv2                 |       | -     | IdentityGroup    |             | Name       |           |   |    |            |          |   |
|                                |       | *     | InternalUser     |             | Identity   | Group     |   |    | 0          |          |   |
|                                |       | 48    | PassiveID        |             | Passive    | ID_Groups |   |    |            |          |   |
|                                |       |       |                  |             |            |           |   |    |            |          |   |

Condition Creation

Select the **Equals** operator.

From User Identity Groups, select the group IseUsers.

| Library                           | Editor   |                       |                               |           |      |
|-----------------------------------|----------|-----------------------|-------------------------------|-----------|------|
| Search by Name                    |          | InternalUser-Identity | Group                         |           | ×    |
| ♀₽□≠₽₽₽₽₽₽₽₽<br>₽                 | <u>م</u> | Equals 🗸              | User Identity Groups:iseUsers | * 🗸       |      |
| ∷ 🗐 5G 🛛 🔘                        |          | Set to 'Is not'       |                               | Duplicate | Save |
| BYOD_is_Registered                |          |                       | NEW AND OR                    |           |      |
| Catalyst_Switch_Local_Web_A O     |          |                       |                               |           |      |
| :: 🗐 Compliance_Unknown_Devices 🕧 |          |                       |                               |           |      |
| : E Compliant_Devices             |          |                       |                               |           |      |
| EAP-MSCHAPv2                      |          |                       |                               |           |      |
| EAP-TLS                           |          |                       |                               |           |      |
|                                   |          |                       | Close                         |           | Use  |
|                                   |          |                       |                               |           |      |

Condition Creation

Click Use.

Add the **Result** Authorization Profile.

The pre-configured profile **Permit Access** is used.

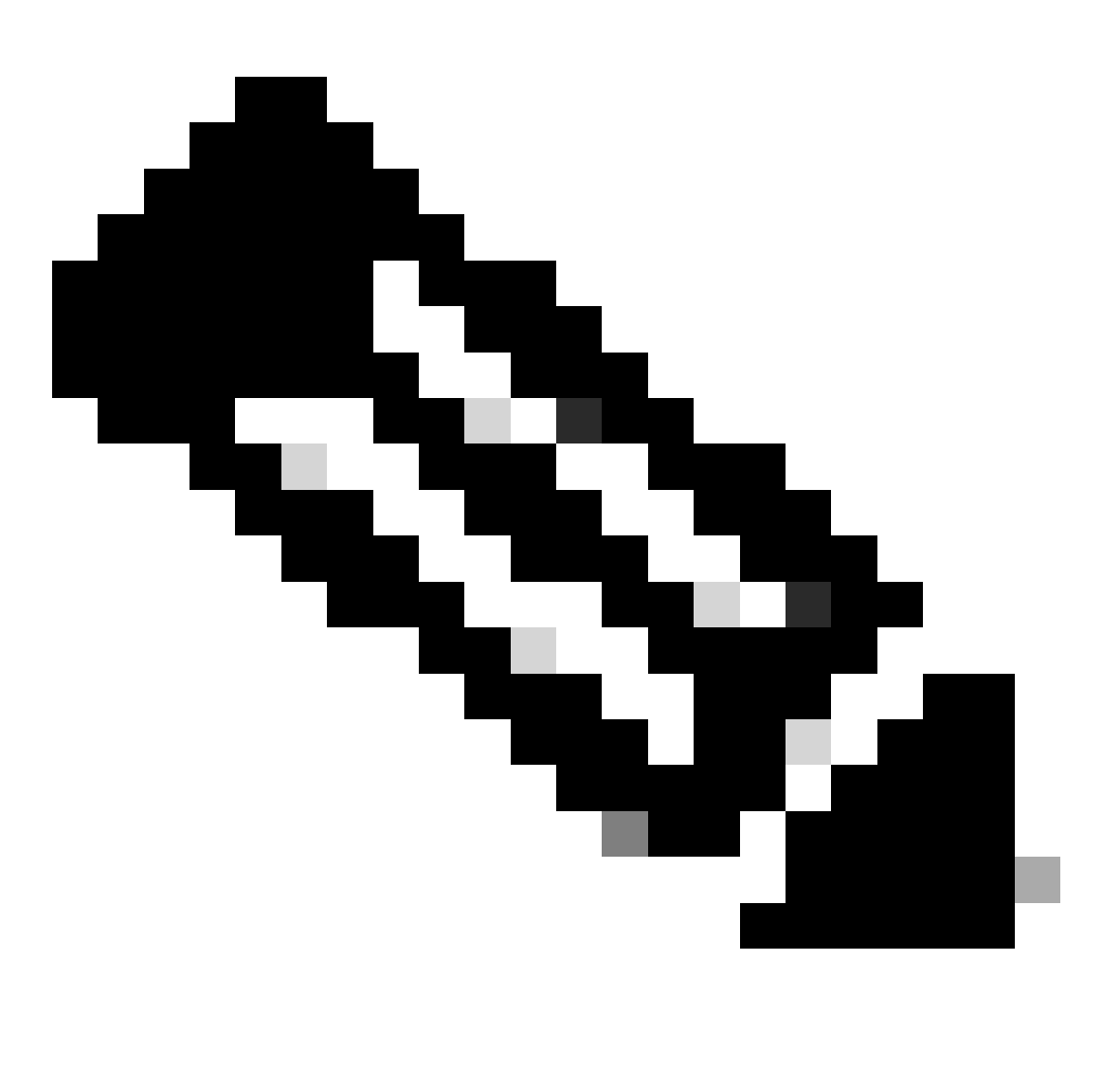

**Note**: Please notice that the Authentications coming to ISE hitting this Wired Dot1x Policy set that are not part of the Users Identity Group ISEUsers, hit the default **Authorization Policy**, which has the result **DenyAccess**.

| V Authorization Policy (1) |        |                    |   |                                                                       |                |    |                  |        |      |         |
|----------------------------|--------|--------------------|---|-----------------------------------------------------------------------|----------------|----|------------------|--------|------|---------|
|                            |        |                    |   |                                                                       | Results        |    |                  |        |      |         |
| Ŧ                          | Status | Rule Name          |   | Conditions                                                            | Profiles       |    | Security Groups  |        | Hits | Actions |
| Q                          |        |                    |   |                                                                       |                |    |                  |        |      |         |
|                            | 0      | Internal ISE Users | æ | InternalUser-IdentityGroup<br>EQUALS User Identity<br>Groups:iseUsers | PermitAccess × | ~+ | Select from list |        |      | ŝ       |
|                            | 0      | Default            |   |                                                                       | DenyAccess     |    | Select from list |        |      | ŝ       |
|                            |        |                    |   |                                                                       |                |    |                  |        |      |         |
|                            |        |                    |   |                                                                       |                |    |                  | Reset  |      | Save    |
|                            |        |                    |   |                                                                       |                |    |                  | 110301 |      | oure    |

Authorization Policy

Click Save.

# Verify

Once the configuration is finished Secure Client prompts for the credentials, and it specifies the usage of **PEAP MSCHAPv2** profile.

The credentials previously created are entered.

| Sisco Secur | re Client      | - |                | $\times$ |                                                                           |
|-------------|----------------|---|----------------|----------|---------------------------------------------------------------------------|
|             | Network:       |   |                |          | Cisco Secure Client   PEAP MSCHAPv2 ×                                     |
|             | Authenticating |   |                |          | Please enter your username and password for the<br>network: PEAP MSCHAPv2 |
|             | PEAP MSCHAPv2  | 2 | <b>&amp;</b> ~ | :=       | Username: iseiscool                                                       |
|             |                |   |                |          | Password: VainilaISE97                                                    |
| \$ ①        |                |   |                | cisco    | Show Password                                                             |
|             |                |   |                |          | OK Cancel                                                                 |

Secure Client NAM

If the endpoint authenticates correctly,. NAM displays that it is connected.

| S Cisco Secur | e Client                                              | - |       | $\times$ |
|---------------|-------------------------------------------------------|---|-------|----------|
|               | Network:<br>Connected (192.168.15.2)<br>PEAP MSCHAPv2 |   | 100 V |          |
|               |                                                       |   |       |          |
| <b>\$</b> ()  |                                                       |   |       | cisco    |

Secure Client NAM

By clicking the information icon and navigating to the **Message History** section, the details of every step that NAM did are displayed.

| 🕲 Cisco S        | ③ Cisco Secure Client |              |            |                 |  |  |  | -       |      | × |
|------------------|-----------------------|--------------|------------|-----------------|--|--|--|---------|------|---|
| aha<br>cise      | Cisco Secure Client   |              |            |                 |  |  |  |         |      | 1 |
| Networ           | k Ad                  | cess Mana    | iger       |                 |  |  |  | Diagnos | tics |   |
| Configura        | tion                  | Log Settings | Statistics | Message History |  |  |  |         |      |   |
| <b>Configura</b> | <b>tion</b><br>essage | Log Settings | Statistics | Message History |  |  |  |         |      |   |

| 7:06:01 PM | PEAP MSCHAPv2 : Authenticating       |
|------------|--------------------------------------|
| 7:06:21 PM | PEAP MSCHAPv2 : Acquiring IP Address |
| 7:06:21 PM | PEAP MSCHAPv2 : Connected            |

Secure Client Message History

From ISE navigate to **Operations > Radius LiveLogs** to see the details of the authentication. As seen in the next image the username that was used is displayed.

Also other details like:

- Timestamp.
- Mac address.
- Policy Set used.
- Authentication Policy.
- Authorization policy.
- Other relevant information.

| ≡ Cisco ISE                                          |                                 | Operations - RADIUS                                  | A Evaluation Mode 7 Days                     | 0090                         |
|------------------------------------------------------|---------------------------------|------------------------------------------------------|----------------------------------------------|------------------------------|
| Live Logs Live Sessions                              |                                 |                                                      |                                              |                              |
|                                                      |                                 |                                                      |                                              |                              |
| Misconfigured Supplicants 🕕                          | Misconfigured Network Devices 🕕 | RADIUS Drops                                         | Cilent Stopped Responding 💿                  | Repeat Counter 🕕             |
| 0                                                    | 0                               | 25                                                   | 0                                            | 0                            |
|                                                      |                                 |                                                      |                                              |                              |
|                                                      |                                 |                                                      | Refresh Show<br>Never V Latest 20 records    | Within<br>↓ Last 5 minutes ↓ |
| Ø                                                    |                                 |                                                      |                                              |                              |
| Time Status Details                                  | Repea Identity Endp             | point ID Endpoint Authentication Policy              | Authorization Policy Authoriz IP Address     | Network De                   |
| ×                                                    | v Identity Endp                 | point ID Endpoint Pr Authentication Policy           | Authorization Policy Authorizatic IP Address | V Network Devic              |
| Apr 23, 2024 06:38:07.0 🧶 🔽                          |                                 | 6:45:00:F4: Unknown Wired >> Internal Authentication | Wired >> Internal ISE Users PermitAcc        |                              |
| Apr 23, 2024 06:38:06.8 🗾 🔽                          |                                 | 6:45:00:F4: Unknown Wired >> Internal Authentication | Wired >> Internal ISE Usera PermitAcc        | ISR1100                      |
| Lest Updated: Tue Apr 23 2024 13:02:14 GMT-0600 (Cen | tral Standard Time)             |                                                      |                                              | Records Shown: 2             |

ISE RADIUS Live Logs

Since you can see it hits the correct policies, and the result is a successful authentication status it is conclude that the configuration is correct.

# Troubleshoot

### Problem: The NAM profile is not used by Secure Client.

If the new profile that was created in the profile editor is not used by NAM, use the **Network Repair** option for Secure Client.

You can find this option by navigating to the **Windows Bar > Clicking the circumflex icon > Right-Click** Secure Client Icon > Click Network Repair.

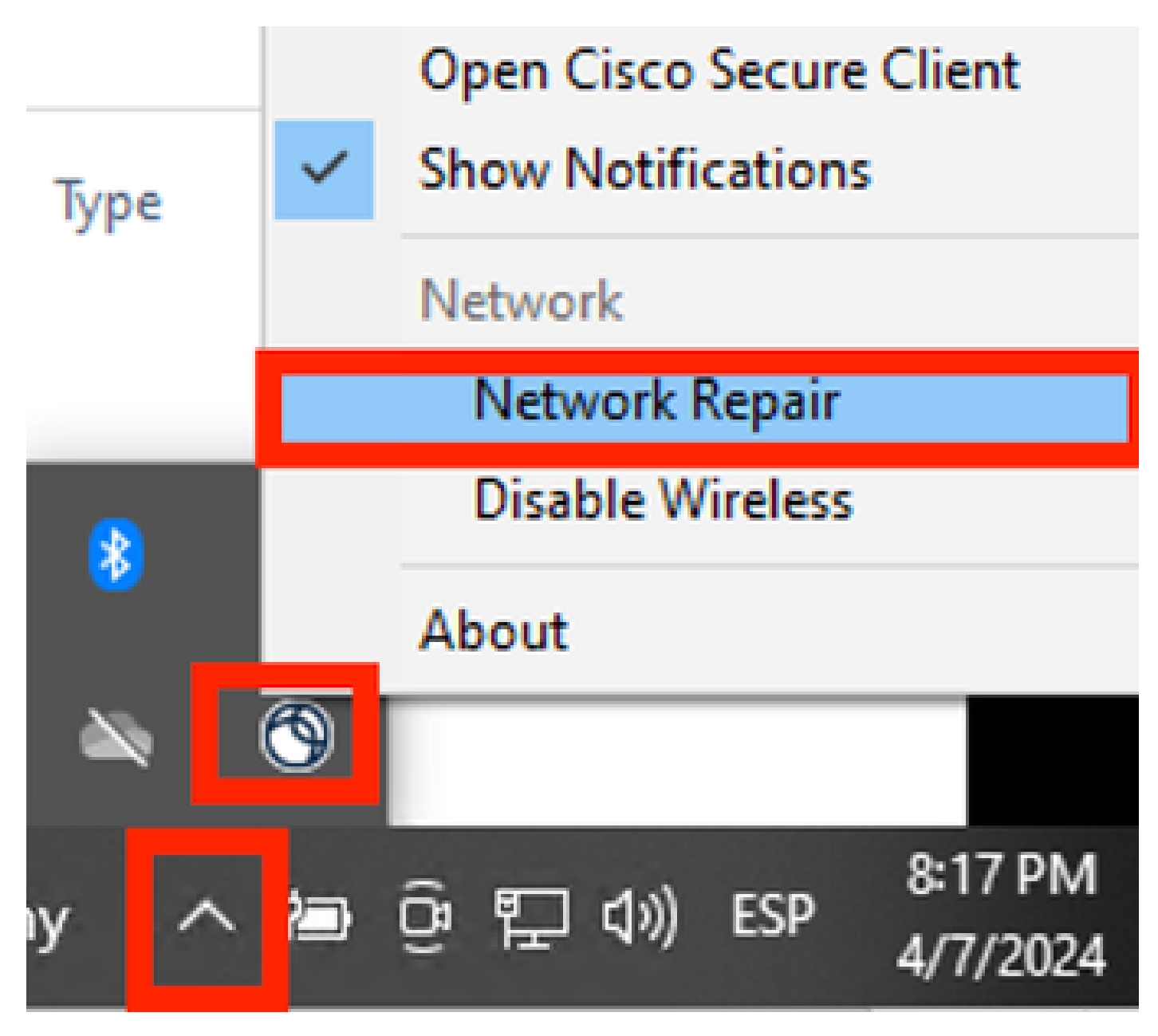

Network Repair Section

### **Problem 2: Logs need to be collected for further analysis.**

#### 1. Enable NAM extended logging

Open NAM, and click the gear icon.

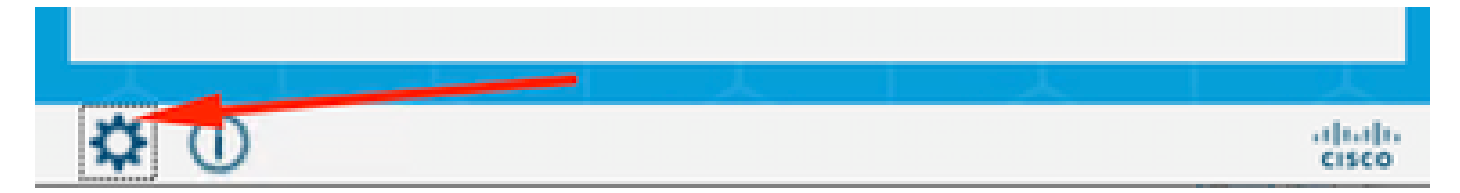

NAM Interface

Navigate to the Log Settings tab. Check the Enable Extended Logging checkbox.

Set the **Packet Capture File Size** to 100 MB.

| S Cisco Secure Client                                                            |             | × |
|----------------------------------------------------------------------------------|-------------|---|
| Secure Client                                                                    |             | 0 |
| Network Access Manager<br>Configuration Log Settings Statistics Message History  | Diagnostics |   |
| Use extended logging to collect additional information about product operations. |             |   |

Secure Client NAM Log Settings

#### 2. Reproduce the issue.

Once extended logging is enabled reproduce the issue multiple times to ensure the logs are generated and the traffic is captured.

#### 3. Collect Secure Client DART bundle.

From Windows, navigate to the search bar and type, Cisco Secure Client Diagnostics and Reporting Tool.

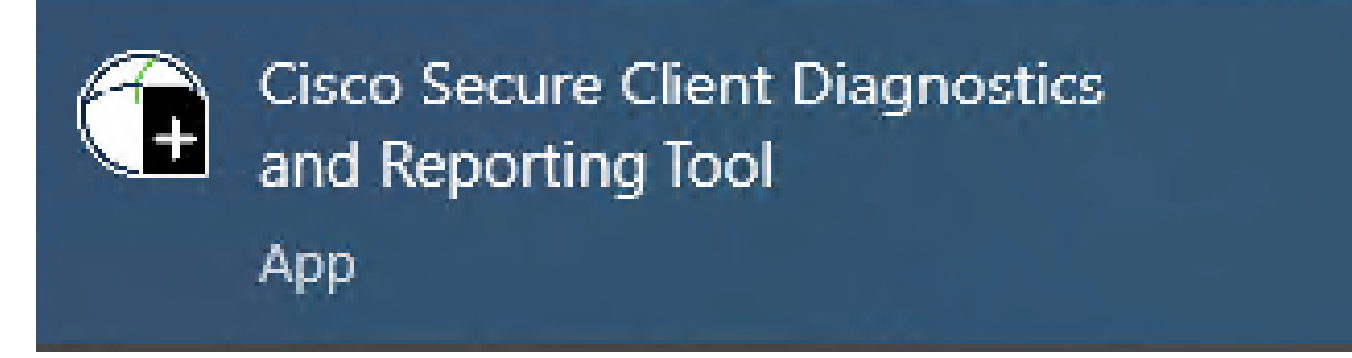

DART Module

During the installation process, you also installed this module. It is a tool that helps during the troubleshooting process by collecting logs and relevant dot1x session information.

Click **Next** in the first window.

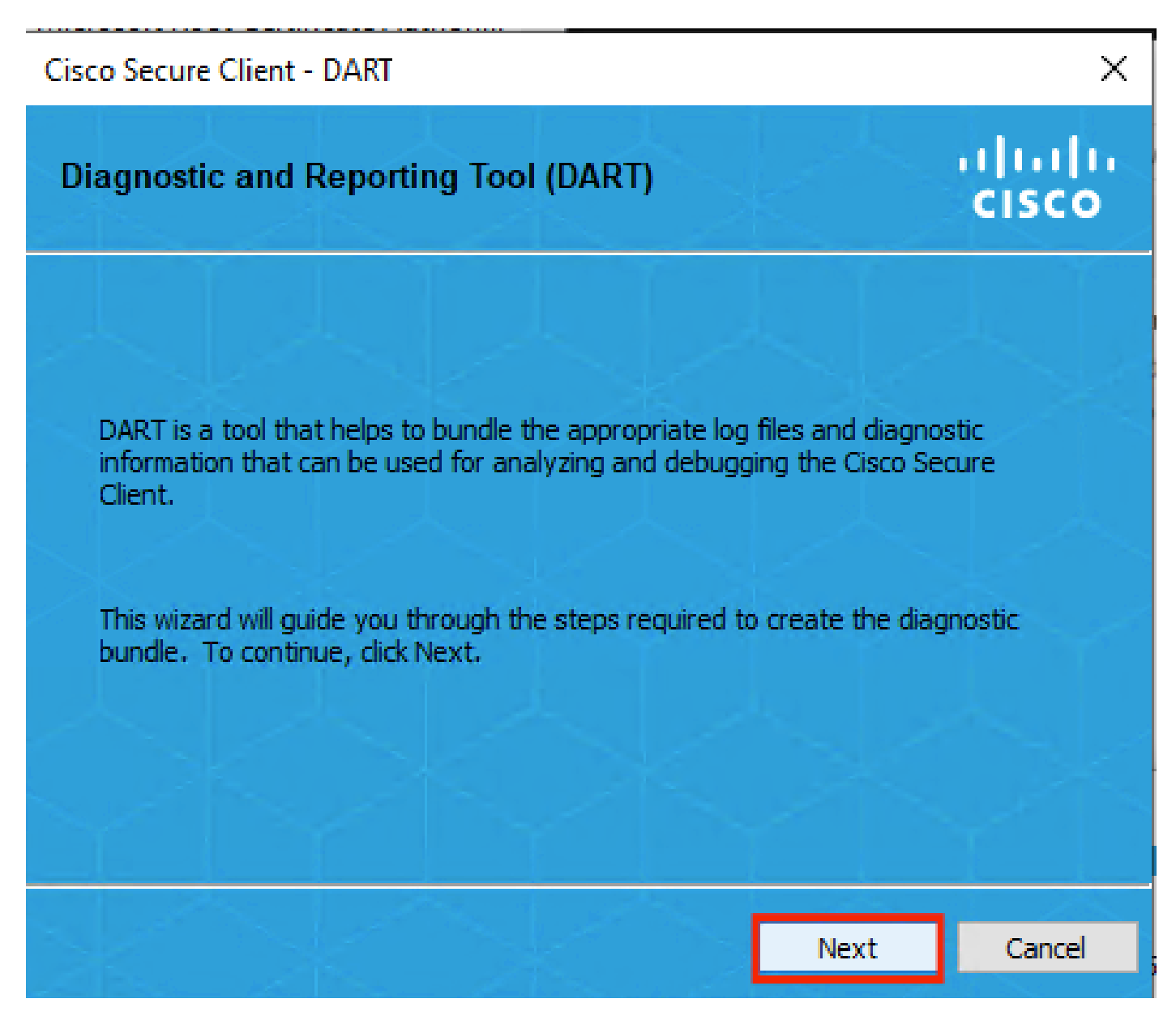

DART Module

Once again click Next, so the log bundle can be saved on the desktop.

# Cisco Secure Client - DART

| Bundle Creation Option                                                                                                    | uluilu<br>cisco            |
|----------------------------------------------------------------------------------------------------|----------------------------|
| Select "Default" to include the typical log files and diagnostic information<br>bundle.Select "Custom" to choose the list of log files and diagnostic info<br>to be included in the bundle. | in the<br>ormation         |
| <ul> <li>Default - Bundle will be saved to Desktop</li> <li>Custom</li> </ul>                                                                                                    |                            |
| DART requires administrative privileges to clear Cisco Secure Client                                                                                                    | t <b>logs.</b><br>All Logs |
| Back Next                                                                                                    | Cancel                     |

DART Module

If necessary check the checkbox **Enable Bundle Encryption**.

 $\times$ 

| Cisco S | Secure Client - DART     |      |      | ×               |
|---------|--------------------------|------|------|-----------------|
| Bund    | dle Encryption Option    |      |      | uluilu<br>cisco |
|         |                          |      |      |                 |
|         | Enable Bundle Encryption |      |      |                 |
|         | 🗹 Mask Password          |      |      |                 |
|         | Encryption Password      |      |      |                 |
|         | Confirm Password         |      |      |                 |
|         |                          |      |      |                 |
|         |                          | Back | Next | Cancel          |

DART Module

**DART** log collection starts.

# Cisco Secure Client - DART

| Bundle Creation    | Progress  | cisco  |
|--------------------|-----------|--------|
| Processing Applica | tion logs |        |
|                    |           |        |
|                    | Finish    | Cancel |

 $\times$ 

DART Log Collection

It can take 10 minutes or more until the process finishes.

# Cisco Secure Client - DART

| Bundle Creation Result                                                                   |              | cisco  |
|------------------------------------------------------------------------------------------|--------------|--------|
|                                                                                          |              |        |
| The bundle was created successfully in C:\Users\L<br>5\Desktop\DARTBundle_0423_1538.zip. | AB           |        |
|                                                                                          |              |        |
|                                                                                          |              |        |
|                                                                                          | Email Bundle | Finish |

DART Bundle Creation Result

The **DART** result file can be found in the desktop directory.

| Name                 | Date modified     | Туре                       |
|----------------------|-------------------|----------------------------|
| DARTBundle_0423_1538 | 4/24/2024 1:14 PM | Compressed (zipped) Folder |
| DART Result File     |                   |                            |

# **Related Information**

<u>Cisco Technical Support & Downloads</u>

×